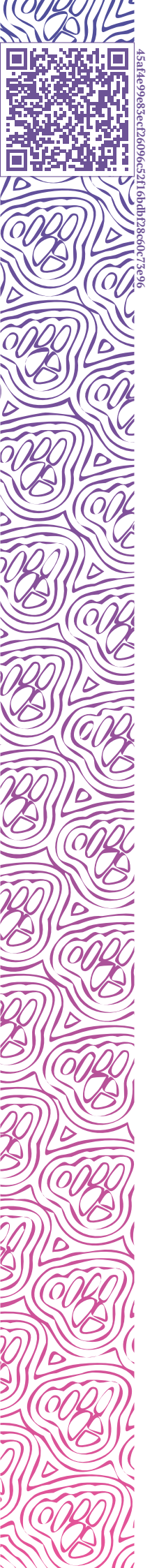

LUXMS BI

# Руководство по конфигурации дэшлетов

JSON КОНФИГУРАЦИИ

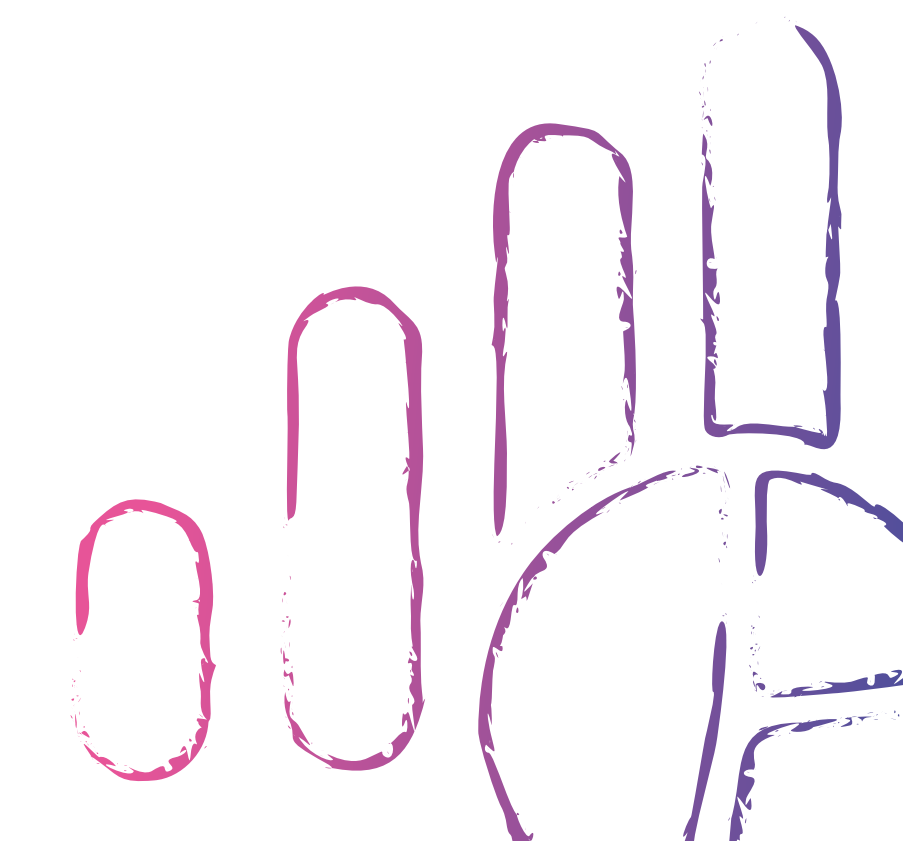

2023-02-20

## Оглавление

| 1 | Расширенные настройки виджетов Luxms Bl                                                                                                    | 1        |
|---|----------------------------------------------------------------------------------------------------|----------|
|   | 1.1 Секция frame                                                                                                    | 10       |
|   | 1.2         Секция dataSource         1         1         1                                                                                                    | 1        |
|   | 1.2.1 Опции секции dataSource                                                                                                    | 12       |
|   | 1.3 Секция display                                                                                                    | 17       |
|   | 1.3.1 Опции секции display                                                                                                    | 18       |
|   | 1.3.2 Визуализация тултипов                                                                                                    | 19       |
|   | 1.4 Опция url                                                                                                    | 21       |
|   | 1.5 Опция bgImage                                                                                                    | 22       |
|   | 1.6 Секция options                                                                                                    | 22       |
|   | 1.7 Секция hierarchy                                                                                                    | 23       |
|   | 1.8         Секция onClickDataPoint         2                                                                                                    | 24       |
|   | 1.9 Секция children                                                                                                    | 29       |
|   | 1.10 настройка isHidden                                                                                                    | 29       |
|   | 1.11 Опции для визеля Pie                                                                                                    | 29       |
|   | 1.12 Опции для визеля koob-table-simple/tableP         3                                                                                                    | 30       |
|   | 1.12.1 Секция saveAbilities                                                                                                    | 33       |
|   | 1.13 Конфигурационные опции для визеля "Значение"                                                                                                    | 33       |
|   | 1.14 Конфигурация lookup-таблицы                                                                                                    | 54       |
|   | 1.14.1 Настройка ширины столбцов                                                                                                    | 54       |
|   |                                                                                                    |          |
| 2 | Примеры конфигурации дэшей в LuxmsBl 3                                                                                                    | 55       |
|   | 2.1         Поле title                                                                                                    | 55       |
|   | 2.2 Поле view_class                                                                                                    | 56<br>75 |
|   | 2.3 Секция frame                                                                                                    | 57       |
|   | 2.4 Секция dataSouce                                                                                                    | 10       |
|   | 2.4.1 Управление данными                                                                                                    | 10       |
|   | 2.4.2 Стилизация дэшей                                                                                                    | £7       |
|   | 2.5 Секция display                                                                                                    | 49       |
|   | 2.5.1 Стилизация типа дэша "Значение" 5                                                                                                    | »3       |
|   | 2.5.2 Объект stoplights / массив range                                                                                                    | 57<br>(7 |
|   | 2.6 Секция options                                                                                                    | 53       |
|   | 2.7 Пример конфигурации визеля тар 6                                                                                                    | ۶4       |
|   | 2.8 Дэш axes-selector и работа с его конфигурационным файлом 6                                                                                                    | 58       |
|   | 2.9 Конфигурация управляющего дэша 7                                                                                                    | /0       |
|   | 2.10 Конфигурация дэша what-if                                                                                                    | /2       |
| 3 | Использование I PF-выражений в вилжетах 7                                                                                                    | 73       |
| 2 | 3.1 Использование LPE-выражений для стилизации дошей 7                                                                                                    | 73       |
|   | 3.1.1 Функции, доступные внутри выражений if и when 7                                                                                                    | 76       |
|   | 3.2 Использование LPE-выражений для вычислений 7                                                                                                    | 76       |
|   | 3.2.1 Список специальных агрегационных функций 7                                                                                                    | 77       |
|   | 3.2.1 Синтаксис агрегационных функций                                                                                                    | ,<br>77  |
|   | on the contraction of the contraction of the contra | '        |

ØD

0

# 1 Расширенные настройки виджетов Luxms BI

**Дэшлет** (**дэш**) - зарезервированное место на дэшборде какого-либо из датасетов, являющееся контейнером для конкретного визеля, но не равный ему

**Визель** - компонент React, по умолчанию рисующий график на основе входных данных и характеристик и особенностей самого типа графика. В одном дэше может быть отрисовано более одного визеля.

Настройки дэша включают в себя тип дэша и JSON структуру, описывающую содержимое дэша.

**Тип дэша (view\_class)** - это строка, указывающая тип визеля, который нужно отобразить в данном дэшлете.

На данный момент существует следующий список типов дэшей, доступных "из коробки":

1. Текстовая метка (text)

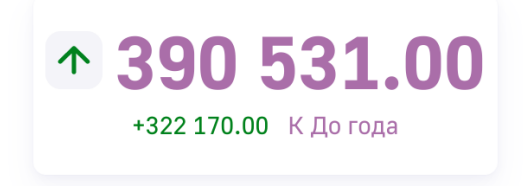

#### Рис. 1.1 Значение

Показывает одно значение на текущий момент в виде цифры. По умолчанию выводится с символом роста/падения и абсолютным отклонением от прошлого периода.

2. Список (list)

| Standard&Poor's | BBB- |
|-----------------|------|
| Moody's         | Baa2 |
| Fitch           | 888- |

Показывает несколько значений на текущий момент в виде списка.

3. Спидометр (circle)

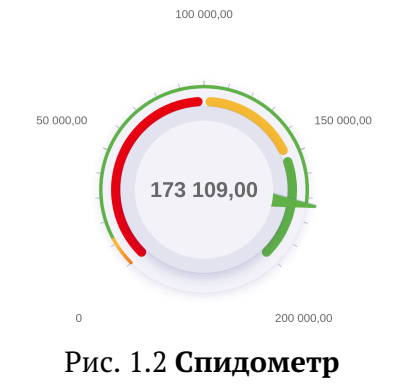

Представляет данные на текущий момент в соответствии с нормативными значениями.

4. Полукруглый спидометр (semicircle)

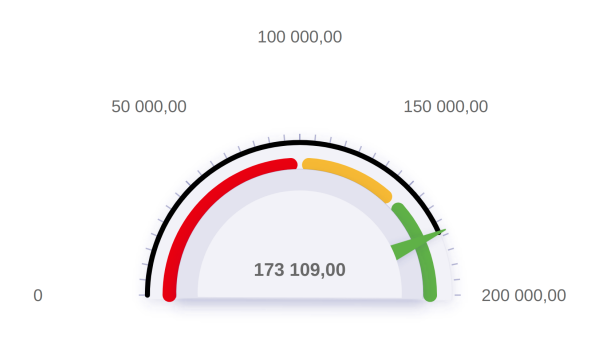

Рис. 1.3 Полукруглый спидометр

Представляет данные на текущий момент в соответствии с нормативными значениями.

5. Термометр (thermometer)

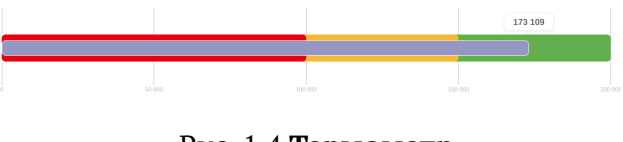

Рис. 1.4 Термометр

Представляет данные на текущий момент в соответствии с нормативными значениями.

6. Пирог (ріе)

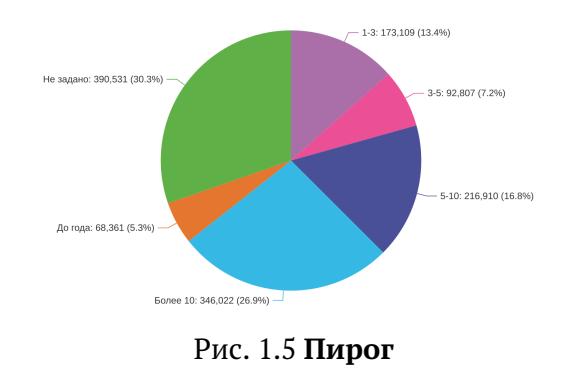

Показывает долевое отношение нескольких значений на текущий момент.

7. Радиальная диаграмма (radar)

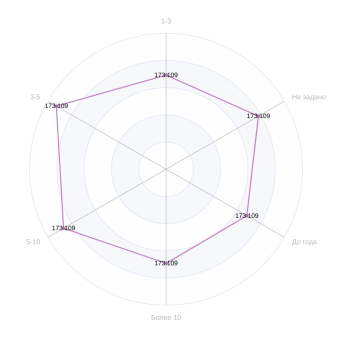

Рис. 1.6 Радар

Представляет данные на текущий момент в виде радиальной диаграммы.

8. Воронка (funnel)

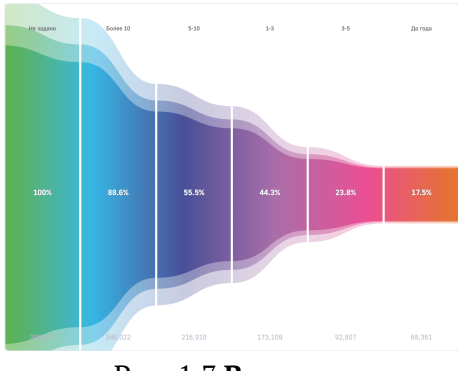

Рис. 1.7 Воронка

Представляет данные на текущий момент в виде воронки.

10. Весы (scales)

68 361 390 531

Рис. 1.8 **Весы** 

Показывает отношение двух значений на текущий момент.

#### 11. Столбики (column)

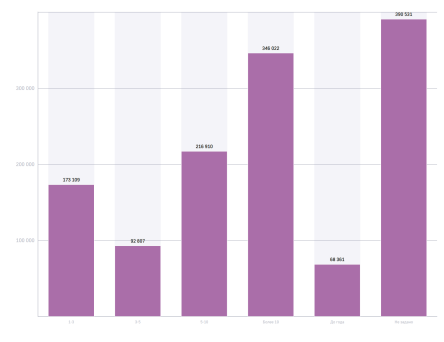

Рис. 1.9 Столбики

Представляет данные в виде столбчатого графика.

#### 12. Линии (line)

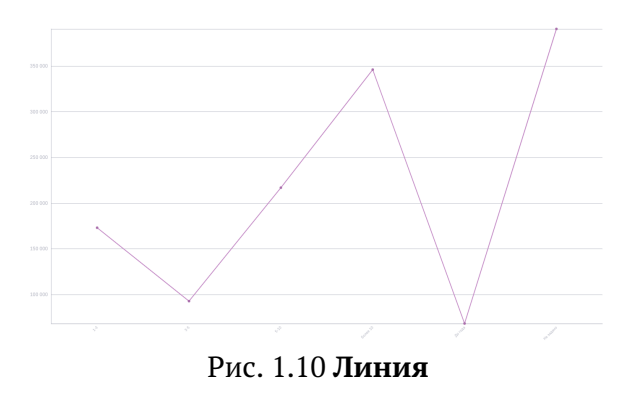

Представляет данные в виде линейного графика.

#### 13. Области (area)

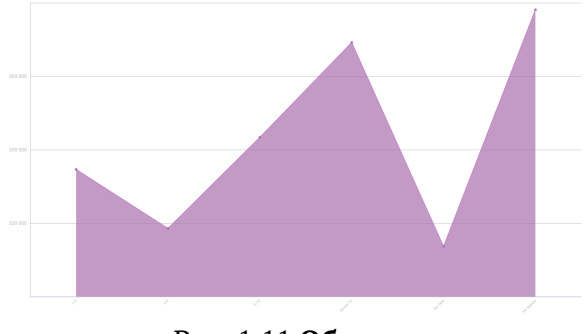

Рис. 1.11 **Области** 

14. Штабели (stacked-column)

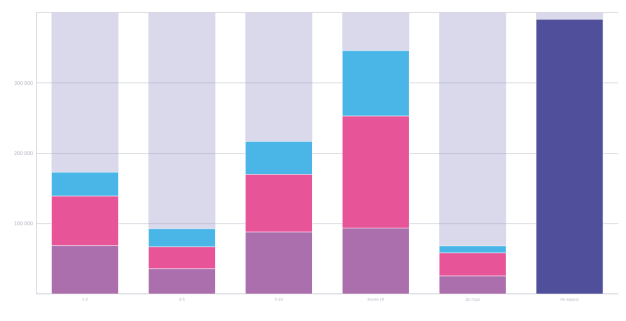

Рис. 1.12 Штабели вертикальные

Представляет данные в виде столбчатого графика с накоплением.

15. Горизонтальные столбики (bar)

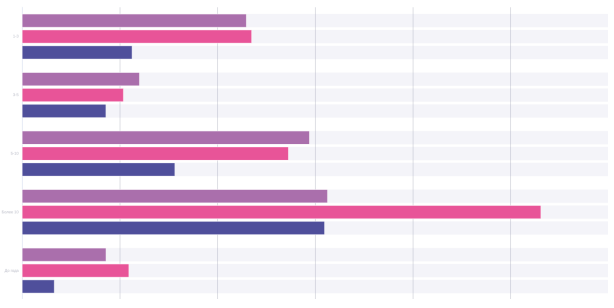

Рис. 1.13 Столбики горизонтальные

Представляет данные в виде горизонтального столбчатого графика.

16. Горизонтальные штабели (stacked-bar)

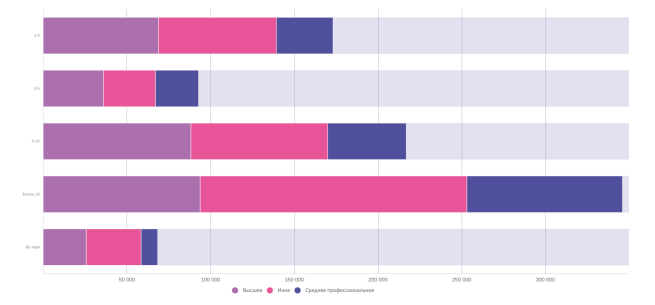

Рис. 1.14 Штабели горизонтальные

Представляет данные в виде горизонтального столбчатого графика с накоплением.

#### 17. Таблица (table)

|          |        |        | i.               |
|----------|--------|--------|------------------|
|          | Высшее | Иное   | Среднее професси |
| 1-3      | 68863  | 70485  | 33761            |
| 3-5      | 36011  | 31080  | 25716            |
| 5-10     | 88238  | 81785  | 46887            |
| Более 10 | 93784  | 159344 | 92894            |
| До года  | 25747  | 32764  | 9850             |

Рис. 1.15 Таблица

Представляет данные в табличном виде.

18. Плавный линейчатый график (spline)

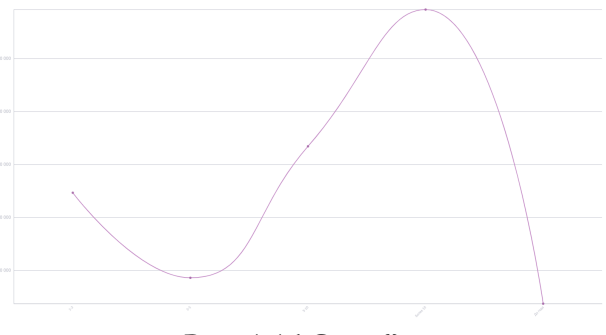

Рис. 1.16 **Сплайн** 

Представляет данные виде плавного линейного графика.

19. Комбинированный график

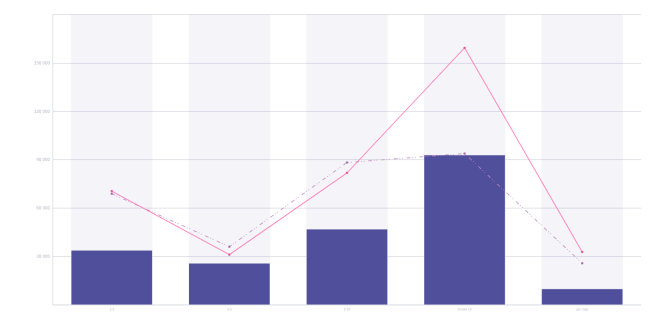

Рис. 1.17 Комбинирование

Объединяет два типа визуализации на одном графике, например, столбики и линии (для каждой величины задается свой тип графика через настройку widgetType в блоке style ceкции dataSource).

#### 20. Картинка

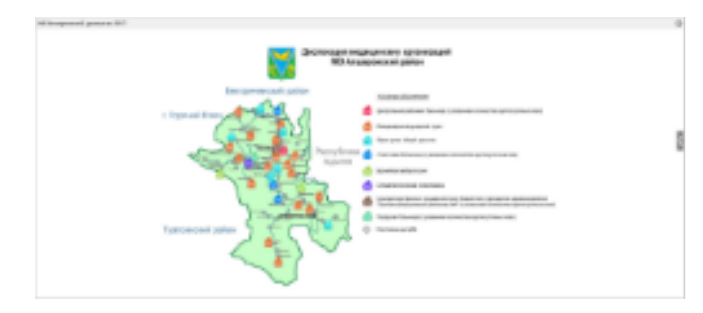

#### Статичная картинка.

21. Водопад (waterfall)

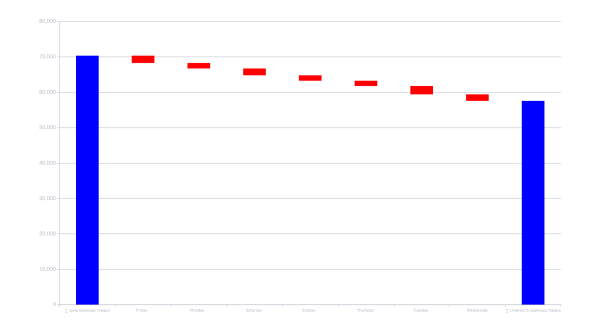

Рис. 1.18 Водопад

Визуальное представление для факторного анализа.

22. Схема (plan)

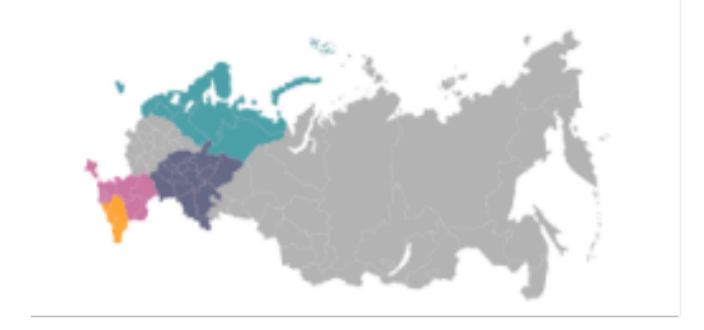

Представляет данные в виде кастомизированной графики с возможностью детализации.

23. Карта (тар)

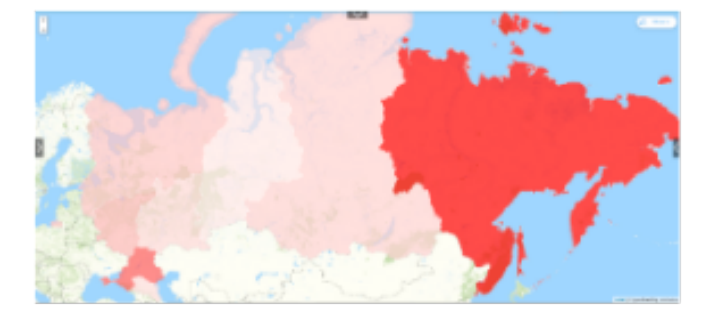

Позволяет визуально сравнить географические области по значению показателя или по выполнению норматива (требуется добавить в конфиг деша типа map опции "fillAreasByData" - окрашивание, "fillLegend" - легенда для него).

- 24. board позволяет задать для отображения внутри деша более одного визеля через список оных в поле children.
- 25. tableP пивот-таблица.

| experience | experience Высшее |        | Среднее<br>профессионально |  |
|------------|-------------------|--------|----------------------------|--|
| 1-3        | 68863             | 70485  | 33761                      |  |
| 3-5        | 36011             | 31080  | 25716                      |  |
| 5-10       | 88238             | 81785  | 46887                      |  |
| Более 10   | 93784             | 159344 | 92894                      |  |
| До года    | 25747             | 32764  | 9850                       |  |
| Общий итог | 312643            | 375458 | 209108                     |  |

Рис. 1.19 tableP

26. lookup-table – таблица, отображающая результат запрос в кастомную таблицу БД.
27. scatter – точечный график (множество точек, не соединенных между собой).

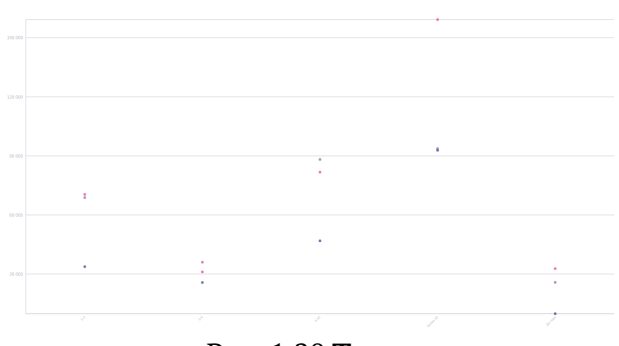

Рис. 1.20 Точки

28. html - Дэш, используемый для отображения статичного текста с использованием htmlверстки. В поле htmlText указывается html-верстка. Верстка прописывается в кавычках. В примере ниже продемострировано использование mailto, стилей, и тега р в дэше html:

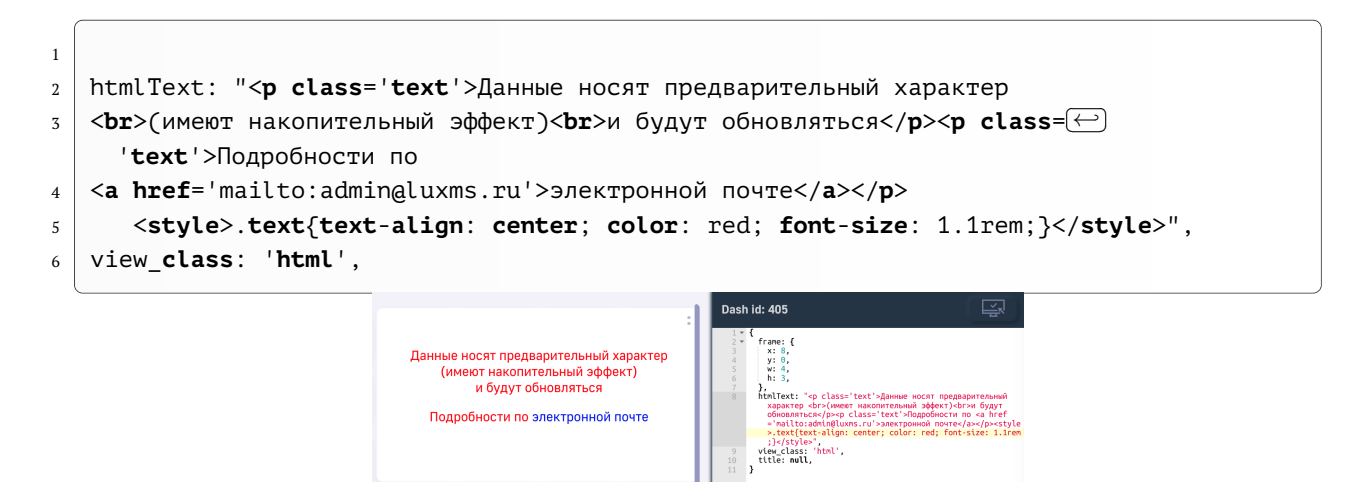

Рис. 1.21 Отображение html-дэша

29. tabs - указание нескольких визелей внутри одного дэша путем переключения. Пример:

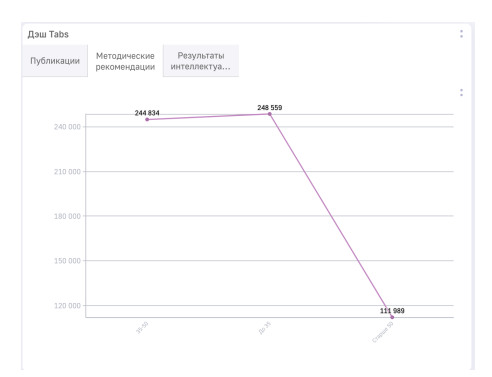

Рис. 1.22 Дэш tabs

30. treemap - древовидная карта

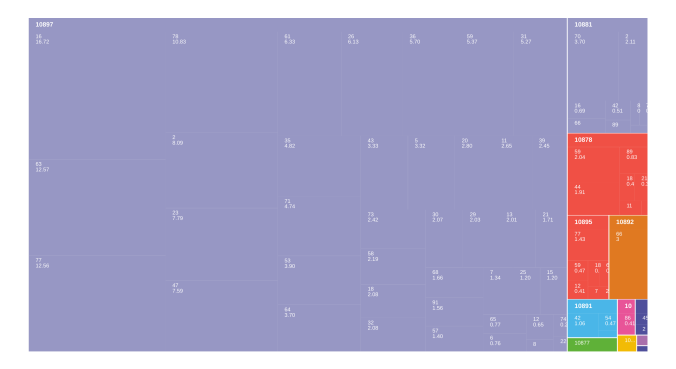

Рис. 1.23 Древовидная карта

31. sankey - Диаграмма Санкей

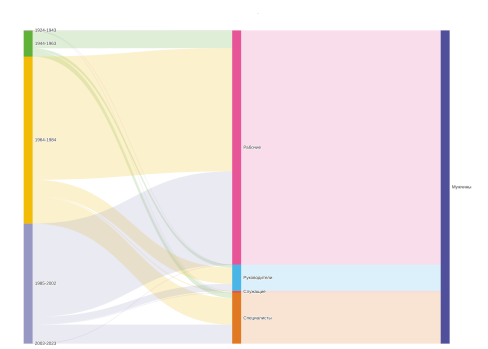

Рис. 1.24 Диаграмма Санкей

- 30. classified-bar горизонтальные столбики для одномерного случая.
- 31. classified-column вертикальные столбики для одномерного случая.

JSON структура описания деша на верхнем уровне состоит из следующих секций и опций:

- frame
- onClick
- dataSource
- display
- url
- bgImage
- options
- hierarchy
- saveAbilities
- onClickDataPoint
- children
- view\_class
- title

## 1.1 Секция frame

Данная секция используется для размещения создаваемых дэшей на дэшборде

Формат:

```
1
2 "frame": {
3 "h": Integer,
4 "w": Integer,
5 "x": Integer,
6 "y": Integer,
7 }
```

Где

- h указание высоты в относительных единицах;
- w указание ширины блока в относительных единицах;
- х указание расположения дэша по оси Х в относительных единицах;
- у указание расположения дэша по оси Ү в относительных единицах;

Дэш занимает все свободное пространство, в случае указания

```
1
2
3
"frame": {
3
4
"w": 0,
5
"x": 0,
6
6
"y": 0,
7
}
```

По мере увеличения количества дэшей на дэшборде, расположение будет меняться, маневрируя показателями в секции frame

## 1.2 Секция dataSource

Описывает источник данных для деша, измерения (dimension) и меры (measures)

Формат:

```
1
   {
    "dataSource": {
2
      "koob": "String",
3
      "dimensions": [],
4
      "measures": [],
5
      "xAxis": "String",
6
      "yAxis": "String",
7
      "filters": {} или [],
8
     "sortBy": "String",
9
      "style": {
10
       "String": {
11
         "String": {
12
         "title": "String",
13
         "color": "String"
14
15
         }
```

```
16
        },
        "measures": {
17
          "String": {
18
            "title": "String",
19
            "color": "String",
20
            "unit_id": Integer,
21
            "format": "String",
22
23
            "widgetType": "String"
          }
24
25
        }
      }
26
27
    }
   }
28
```

#### 1.2.1 Опции секции dataSource

#### "koob":

- тип STRING, имя куба. Указание куба происходит с указанием источника данных и куба. Например:

```
koob: "название_источника.название_куба"
```

#### "dimensions" : []

- Принимает массив STRING через запятую, имена столбцов у куба (должны быть известны заранее)
- Обязателен, для загрузки данных по этим столбцам
- Через двоеточие можно задать псевдоним. Если у id столбца в конце поставить двоеточие и условное слово, к примеру, newId. Дальнейшее обращение можно будет сделать через этот идентификатор.
- Принимает формулы или функции, где обязательно нужно будет задавать новый id через двоеточие в конце
- Пример: "dimension":["dt", "sex","age", "concat(age, sex):id2"]
- У размерности типа "период" есть возможность указания формата отображения. Для этого вы можете использовать функции форматирования даты своего источника. в Postgres для этого используется TO\_CHAR. Пример: "dimension":["TO\_CHAR(dt, MM.DD):new\_date", "sex", "age", "concat(age, sex):id2"]

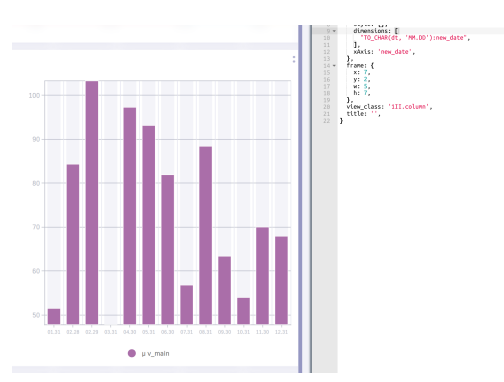

Рис. 1.25 Форматирование даты

```
"measures" : []
```

- Тип массив STRING через запятую, формула которая применяется к столбцам куба.
- Обязателен, для получения значений
- Если у id столбца в конце поставить двоеточие и условное слово, к примеру, newId. Дальнейшее обращение можно будет сделать через этот идентификатор.
- Пример:"measures": ["sum(v\_main):id1", sum(v\_main):newId","count(v\_main)↔
  "].

Также в подсекцию **"measures"** можно включить условие ее формирования, например, "if (sum(pers)=0, 0, sum(fin)/sum(pers)):d". В результате на сервере формируется SELECT. Для данного примера - CASE WHEN sum(pers) = 0 THEN 0 ELSE sum(fin) / sum(pers) END as "d".

- Для сводной таблицы (pivot/table) реализована возможность отображения по умолчанию не всех фактов. Для этого в конфигурации необходимо прописать массив innerMeasures. Те факты, которые будут указаны в данном массиве будут включены по-умолчанию.
- Пример: "innerMeasures": ["id1", "newId"].

#### "xAxis", "yAxis" : ""

- Тип String, набор id dimensions
- id записываются в строку через точку запятой
- Есть спец id 'measures', при котором на оси будут находиться все id measures

Пример: "xAxis": "sex;age", "yAxis": "measures;dt".

#### "filters" : {} или []

- Тип ОВЈЕСТ или массив
- Тип OBJECT содержит ключи id измерений (dimension)
- Тип массив содержит массив строк измерения (dimension), по которым работает фильтрация из управляющего деша
- Для варианта с типом OBJECT значения id ключа могут быть:

1. **true** - данные по этому фильтру будет подтягиваться из управляющего деша 2. массив STRING, установка определенного фильтра, значения из управляющего деша будут проигнорированы

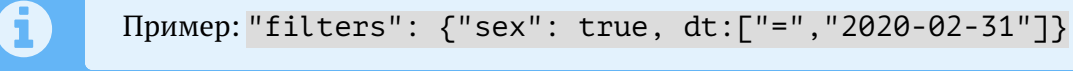

- Для варианта с типом Массив > Пример: "filters": ["region": "city", "district"] {.is-info}

"sortBy"

• тип STRING, в строке поочередно указываются id размерностей с указанием знака сортировки

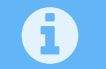

Пример: "sortBy": "+region;-city;+district"

"style" : {}

- тип ОВЈЕСТ, принимает id размерностей и спец. ключ "measures"
- ключ id "dimension" :
  - 1. тип ОВЈЕСТ
  - 2. принимает id ключ из массива dataSource.dimensions

- тип OBJECT - ключ **"title"**: тип STRING, меняет заголовок dimension - ключ **"color"**: тип STRING, меняет цвет dimension

3. Пример:style:{"sex":{"Мужчина":{ "title": "муууу" }}}

#### • спец ключ "measures":

- 1. тип ОВЈЕСТ
- 2. Принимает id ключ из массива dataSource.measures

- тип OBJECT - ключ **"title"**: тип STRING, меняет заголовок measures - ключ **"color"**: тип STRING, меняет цвет measures. Используется значение #HEX для указания цвета - ключ **"unit\_id"**: тип NUMBER, добавляет единицу измерения из таблицы unit (каждый unit имеет свой id). **unit\_id** необходимо указывать в схеме выбранного датасета в таблице units - ключ **"format"**: ниже подробное описание - **ключ** "widgetType"\*\*: тип STRING, меняет тип графика для выбранного факта / размерности. Имеет следующие типы значений:

a. bar - Отображение данного показателя в виде столбиков b. line - Отображение данного показателя в виде линии c. spline - Отображение данного показателя в виде плавной линии (сплайн) - ключ "strokeStyle" в случае, если для дэша выбран тип отображения "Линии", "Сплайн" или "Области", то дэш меняет свое отображение в зависимости от выбранного значения. Ниже представлен список доступных значений:

1 2 a. `Solid` - сплошная линия 3 относительно друг друга с. `ShortDash` - линия отображена черточками небольшой длины 4 d. `ShortDashDot` - линия отображена черточками небольшой длины и точками 🗁 5 e. `ShortDashDotDot` - линия отображена черточками небольшой длины и двумя (↔) 6 точками f. `Dot` - отображение точками 7 g. `Dash` - линия отображена черточками 8 h. `LongDash` - линия отображена длинными черточками(тире)

- 10 i. `DashDot` линия отображена черточками и точками
- 11 j. `LongDashDot` линия отображена длинными черточками(тире) и точкой

Пример:

```
"style": {
1
     "measures": {
2
       "newId":{
3
          "title": "мой новый заголовок",
4
          "color": "#f2f2f2",
5
          "unit_id": 2,
6
          "format": "# ###",
7
          "widgetType": "spline"
8
9
      }
     }
10
   }
11
```

Для указания стилей всем фактам разом, в конфигурации вместо названия факта указывается символ \*. Пример:

```
"style": {
1
2
    "measures": {
      "*":{
3
         "title": "мой новый заголовок",
4
         "color": "#f2f2f2",
5
         "format": "# ###",
6
7
      }
8
    }
9
  }
```

Аналогичным способом можно указать стили для всех показателей размерности:

```
"style": {
1
     "category": {
2
      "*":{
3
          "color": "#f2f2f2",
4
          "format": "# ###",
5
6
      }
7
    }
  }
8
```

В случае необходимости сортировки данных по размерности, которую выводить не нужно можно размерности прописать **title** с пустой строкой.

Пример:

```
1 "style": {
2 "month_id": {
3 "*":{
4 "title": ''
5 }
```

```
6 }
7 }
```

Заголовок для подытогов задается внутри объекта, имеющего в названии символ суммы (U+2211) и наименование размерности:

Пример:

```
1 "style": {
2 "category": {
3 "∑category": {
4 "title": 'Подытог'
5 }
6 }
7 }
```

"limit"

- тип NUMBER, ограничение по количеству выводимых данных
- Обрезает ось-Х на заданное зн-ие

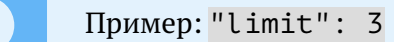

#### Только для koob-table-simple:

- 1. Принимает id ключ из массива dataSource.measures
- 2. Создаем любые переменные в виде ключ : выражение
- 3. backgroundColor: будет либо цвета:
  - a. если myConst1 = true, backgroundColor: '#00b9ac'
  - b. если myConst2 = true, backgroundColor: '#fed450'
  - c. если (myConst1 && myConst2) = false, '#93CAFE'
  - d. Примеp:"newId": {"myConst1":" done\_date != null && delivery\_target\_date > due date "}

Пример:

```
"style": {
1
     "measures": {
2
      "newId":{
3
        "myConst1": используется lpe-выражение
4
5
        (true || false),
        "myConst2": используется lpe-выражение
6
        (true||false),
7
        "backgroundColor":"lpe:when(lpe(myConst1), '#00b9ac',
8
        lpe(myConst1), '#fed450', '#93CAFE')"
9
      }
10
     }
11
   }
12
```

"subtotals" : "dimensions" Только для таблицы tableP и сводной таблицы (pivot/table)

- тип STRING, принимает список размерностей, для которых необходимо выводить подытог
- работает для источника данных PostgreSQL

Пример: subtotals: "sex;age;degree"

#### "format" :

- тип STRING
- Используется в типах деша: text
- формат задается исходя из документации (по данной ссылке)
- Примеры:
  - 1. "format": "-# ###,0%" значение будет выводится с один знаком после запятой с символом "%"
  - 2. "format": "#[ / 2]" отображаемое значение в тултипе и подписях будет поделено на 2
  - 3. "format": "# ### [тыс, млн, млрд, тера]") значение будет отображаться в зависимости от количества цифр в числе. Пример: число "220 000" будет выводится как "220 тыс", число "200 000 000" будет выводится как "220 млн" и т.д.
  - 4. "format": "△ #" округляет значение в большую сторону, а "▽ #" в меньшую

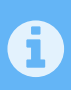

Для визеля "Значение" и значения внутри визеля "Бублик" format необходимо указывать в поле display, для остальных случаев format прописывается в поле style рассматриваемого факта/размерности.

## 1.3 Секция display

Описывает отображение деша

#### Формат:

```
{
1
    "display": {
2
      "limit": Integer,
3
      "range": Integer,
4
      "format": "String",
5
      "maxFontSize": Integer,
6
      "minFontSize" : Integer,
7
      "bgColor": "String",
8
      "color": "String",
9
      "customValue": "String",
10
      "stoplight": {
11
       "lights": [
12
13
         {
```

```
"name": "String",
14
            "color": "String",
15
            "limit": [
16
              Integer, ...],
17
            "bgColor": "String"
19
          }]
20
      }
22
    }
23
   }
24
```

#### 1.3.1 Опции секции display

#### "limit" :

- тип NUMBER
- Обрезает ось-Х на заданное зн-ие
- Пример "limit":20

#### "range" :

- Принимает массив значений, типа NUMBER
- Применяется на типе визеля с лимитами
- Пример: "range": [0,30000]
- range можно также указать для конкретной единицы измерения. Для этого необходимо перейти в раздел единиц измерения, редактировать или создать новую единицу измерения, и прописать в ее конфигурации range

#### "stoplight":

• тип ОВЈЕСТ

#### "lights":

- Принимает массив ОВЈЕСТ, ключи которого:
  - name : имя лимита (STRING)
  - color: цвет (STRING)
  - limit : промежуток цвета (массив NUMBER)
  - bgColor : цвет фона у показателя (STRING)
- Пример:

```
1 "lights": [ {
2 "name": "red",
3 "color": "#ff4d4d",
4 "limit": [20000,3000],
5 "bgColor" :#d4f6dc
```

6 }, 7 {...},{...}],

#### "maxFontSize" :

- тип NUMBER || STRING
- Используется в типах деша: text
- Максимальный размер текста
- Пример: "maxFontSize": "30"

#### "minFontSize" :

- тип NUMBER || STRING
- Используется в типах деша: text
- Минимальный размер текста
- Пример: "minFontSize": "30"

#### "cmpTitle" :

- тип STRING
- Используется в типах деша: gauge
- Указание текстовой подписи под значением
- Пример: "cmpTitle": "Нижний заголовок"

**"gap" :** - тип NUMBER || STRING - Используется в типах деша: **board** - Указание отступов между дочерними элементами - Пример: gap : "5"

"selectedColor": - тип STRING - Используется в типах деша: map - Указание цвета обводки при включенной множественной фильтрации на карте - Пример: selectedColor: "#↔ 000"

#### 1.3.2 Визуализация тултипов

Визуализация тултипов возможна с использованием опции display. В данном разделе будет рассмотрено два варианта конфигурации отображения тултипов: отображение в тултипе визеля и отображение в тултипе математических формул. Для данных действий используется опция tooltip. Для отображения визеля внутри тултипа необходимо tooltip указать как объект и прописать внутри него конфигурацию. Пример:

```
"display": {
1
    "tooltip": {
2
     "dataSource": {
3
      "xAxis": "measures",
4
5
      "yAxis": "sex",
      "dimensions": ["sex"],
6
7
     },
     "view_class": "pie",
8
9
    },
10
   },
```

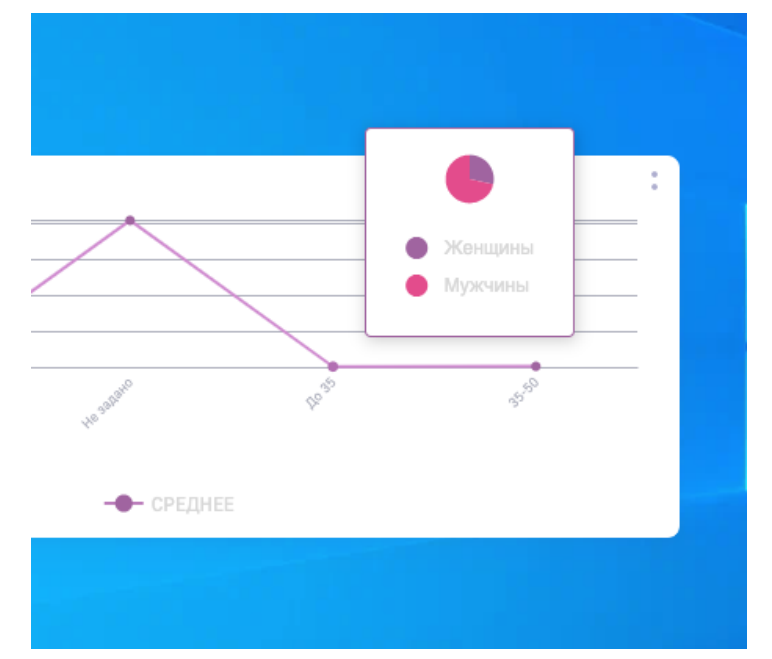

Отображение данного тултипа продемонстрировано ниже:

Рис. 1.26 Отображение визеля в тултипе

Для отображения формул tooltip необходимо задавать как строку с формулой LaTex. Ниже представлен пример указания формулы:

```
1
2
"display": {
3
"tooltip": "latex:%y: $f_x(%x) = %v^2$",
4
}
```

где %у - наименование показателя, отложенного на оси Y, %× - наименование показателя, отложенного на оси X, %<br/>∨ - значение

Ниже пример отображения тултипа с использованием данной функции:

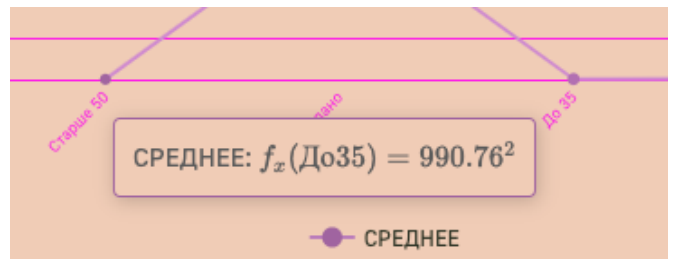

Рис. 1.27 Математические формулы в тултипе

В тултипах также можно указать собственную подпись, выводить значения и наименования показателей используя HTML верстку. В случае необходимости указания общего тултипа для всех показателей, его необходимо прописать в блоке display:

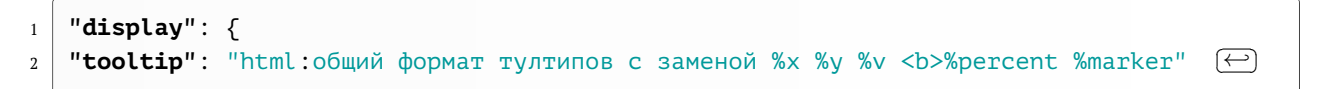

3 },

где **%x** и **%y** - наименования показателей, отложенные на **xAxis** и **yAxis** соответственно, **%v** - значение показателя, **%percent** - Вывод показателя в процентах (для дэшлетов "Пирог" и "Донат"), **%marker** - отображения цвета показателя в круге

В случае необходимости указания тултипа для каждого показателя индивидуально, **tooltip** указывается в блоке **style**, находящийся в блоке **dataSource**:

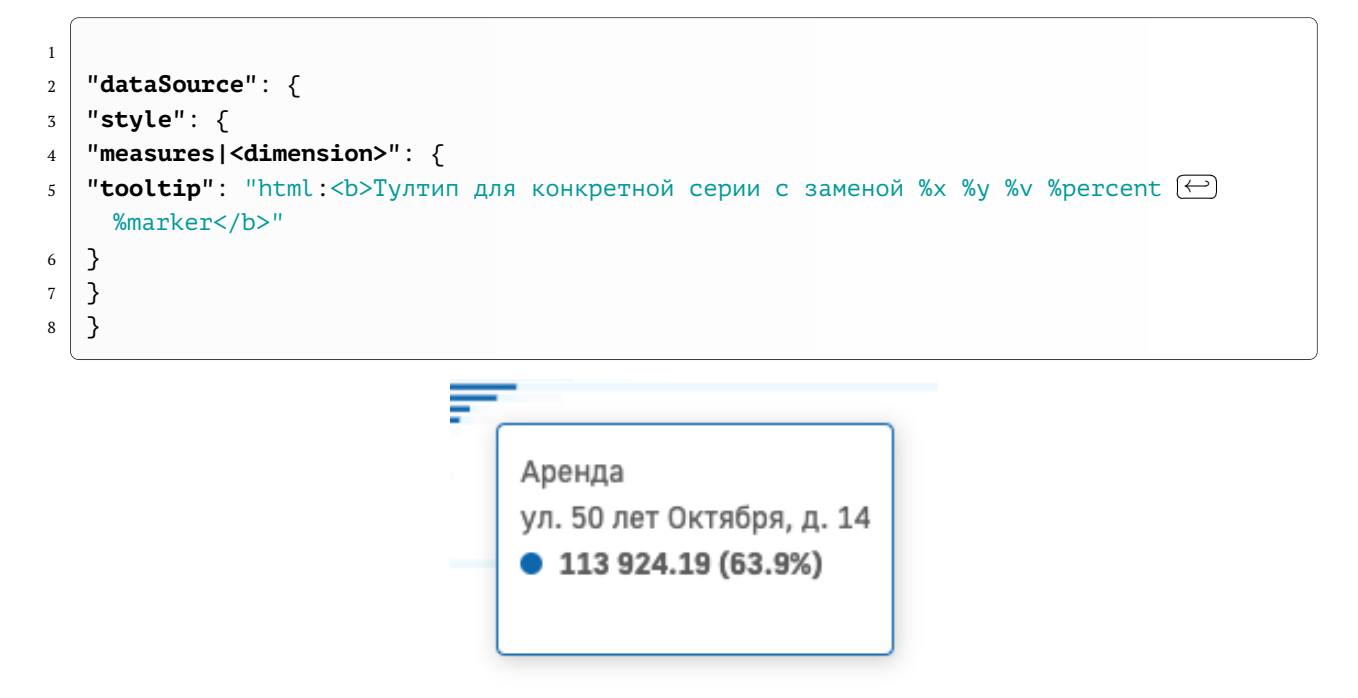

Рис. 1.28 Пример отображения НТМL-тултипа

## 1.4 Опция url

- тип STRING
- Используется в типах деша: external, internal
- Является ссылкой на html файл (для **external**) или на js файл с компонентом написанном на React и содержащем export default (для **internal**)

**url:** путь к файлу из раздела resources датасета (текущего или любого другого существующего).

Пример: ссылка на файл template.html, который находится в разделе resources того же датасета, где и дешлет:

"res:template.html"

Ссылка на тот же файл, но если он находится не в текущем датасете, а в датасете с schema name = "ds 20":

"res:ds\_20:template.html"

## 1.5 Опция bglmage

#### "bgImage" : ""

- тип STRING
- Вставляет фон-картинку для визеля
- В качестве зн-ия принимает ссылку на ресурсы
- Пример: "bgImage": "res:round.png"

## 1.6 Секция options

Описывает различные дополнительные настройки при отображении деша

#### "options" : [],

- массив STRING;
- Пример "options": ["DisplayAllBadges", "HideLegend"].
- 1. DisableLoadData Запрещает загрузку у кубовых дешей
- 2. DisplayAllBadges Показать все подписи на графиках без учета пересечений значений
- 3. DisplayAllVeryBadges Показать все подписи принудительно
- 4. !TopBarMenu Скрыть меню визеля
- 5. !ТорВаг Скрыть заголовок дэша
- 6. HideLegend Скрыть легенду на графике
- 7. !DisplayOverall Для дэша типа "таблица" убирает итоговые строки внизу таблицы
- 8. EastPanel дублирует дэш в правой выдвигающейся панели (рекомендуется использовать только для управляющего дэша)
- 9. Chat В меню визеля (колесико) появляется чат, привязан к этому визелю
- 10. bgContain Фон-картинку подстраивает под контейнер визеля
- 11. EastPanel Разместить виджет в левом меню
- 12. !DisplayAxisYMarks Скрыть ось Y у дэша (работает для двумерных дэшей)
- 13. !DisplayAxisXMarks Скрыть ось X у дэша (работает для двумерных дэшей)

- 14. TooltipXAxisTitle Отображение полного наименования показателя размерности в всплывающей подсказке (тултипе)
- 15. !DisplayAxis Скрытие сетки и осей у двумерных дэшей
- 16. ! ShowBackground Скрытие теней у столбцов
- 17. !DisplaySplitLines Скрытие разделительных линий у двумерных дэшей
- 18. !DisplayTicks Скрытие рисок/тиков осей у двумерных дэшей
- 19. Transparent фон визелей "Значение" и "Внутренний" соответствует фону подложки дэшборда
- 20. XAxisValue переключение оси X с категориальной на численный вариант отображения (применяется для двумерных дэшей)

Помимо общих опций, есть опции для конкретный пользователей. Указываются данные опции в блоке style конкретной размерности. Ниже представлен пример указания опции для конкретной размерности:

```
"dataSource":{
1
    "koob":"ch.max example",
2
    "style":{
3
     "category":{
4
      "Специалисты":{
5
         "color": "red",
6
         "options": [
7
          "AlwaysLast",],
8
10
      },
11
     },
12
    },
13
   }
```

Ниже представлены опции для конкретных размерностей:

- 1. AlwaysLast Независимо от включенной сортировки набора данных, данный показатель будет отображаться последним. Реализовано для двумерных (столбики) и одномерных дэшей (бублик и пирог)
- 2. DisableLegend По умолчанию данный показатель будет отображаться после нажатия на легенду. (реализовано для двумерных дэшей)

## 1.7 Секция hierarchy

Описывает иерархию измерений, например для реализации функции DrillDown

"hierarchy" : [],

- тип массив STRING;
- создание иерархии у кубов; используется для описания каскадных фильтров в управляющем дэше
- Пример: "hierarchy": ["sex=>age=>dt", "category=>degree=>sex"].

## 1.8 Секция onClickDataPoint

Поле onClickDataPoint описывает поведение клиентской части LuxmsBI при нажатии на один из указанных показателей в LPE-выражении, используемом для описания поведения.

Для изменения поведения можно пользоваться следующими функциями:

1. setKoobFilters - фильтрация дэшей по значению размерности при нажатии на данное значение размерности. Функция имеет три аргумента: название\_источника\_данных.название\_куба, название размерности (по которой необходимо отфильтровать данные), массив с указанием условия фильтрации - первым элементом массива должен быть указан знак условия фильтрации (=, !=, <, >, <=, >=) после этого указывается размерность, по нажатию на которую, в массив подставится значение размерности. Указать можно как одну размерность для фильтрации, так и несколько: setKoobFilters('источник.куб', 'ключ',['=',значение], 'ключ', ['=',значение], ...) Пример: при нажатии на сегмент дэша со значением размерности "Мужчины" фильтр для дэшей будет установлен в следующее положение:

```
1 "filters": {
2     "ykasaнноe_вторым_параметром_название_размерности": [
3     "=",
4     "Мужчины" ]
6 }
```

2. navigate - переключение на указанный в выражении дэшборд/датасет. Функция имеет минимум два аргумента: Элемент для перехода - Возможные значения: dboard - для перехода на другой дэшбод текущего датасета, segmentId - для перехода на другой датасет (в случае, если в аргументах указан только переход на датасет, то переход будет осуществлен на дэшборд с номером, аналогичным изначальному) ID элемента для перехода - Для перехода к датасету необходимо указывать схему датасета, для дэшборда номер.

Пример использования LPE-выражения с вышеописанными функциями представлен ниже:

На изображении ниже представлен дэш "Данные" и его конфигурационный файл:

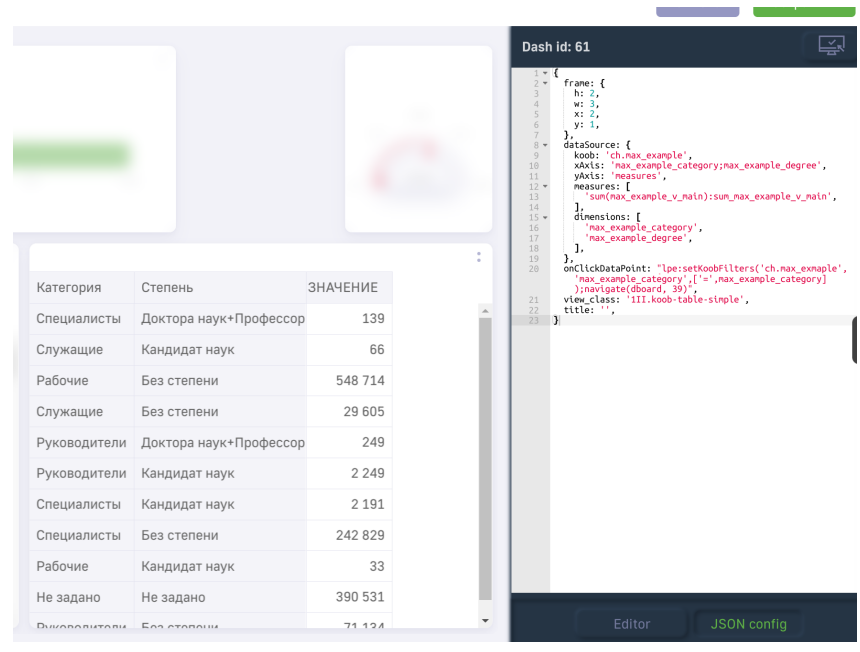

Рис. 1.29 Дэш "Данные" и конфигурационный файл

Ниже представлен сам конфигурационный файл дэша:

```
{
1
    "frame":{
2
     "h":2,
3
     "w":3,
4
     "x":2,
5
     "v":1,
6
7
    },
    "dataSource":{
8
      "koob":"ch.max example",
9
      "xAxis": "max_example_category; max_example_degree",
10
      "yAxis": "measures",
11
12
      "measures":[
       "sum(max_example_v_main):sum_max_example_v_main",],
13
      "dimensions":[
15
       "max example category",
16
       "max_example_degree",],
17
    },
19
    "onClickDataPoint":"lpe:setKoobFilters('ch.max_example',
20
    'max_example_category',['=',max_example_category]);navigate(dboard,39)",
21
    "view_class":"1II.koob-table-simple",
22
    "title":"",
23
   }
24
```

В данном примере, при нажатии на ячейку таблицы, проиходит переход на дэшборд 39 и на данном дэшборде все дэши фильтруются, у которых в конфигурации указан фильтр по размерности, указанной в LPE-выражении и используется указанный куб.

Существует также возможность в функции navigate указать 4 аргумента, для перехода к конкретному датасету на конкретный дэшборд. Пример функции представлен ниже:

1

navigate(segmentId, ds\_demo117, dboard, 1)

3. openModal - при нажатии на точку (сегмент) дэша откроется модальное окно с дэшем, id которого указано в конфигурационном файле. Пример использования данной функциональности представлен ниже:

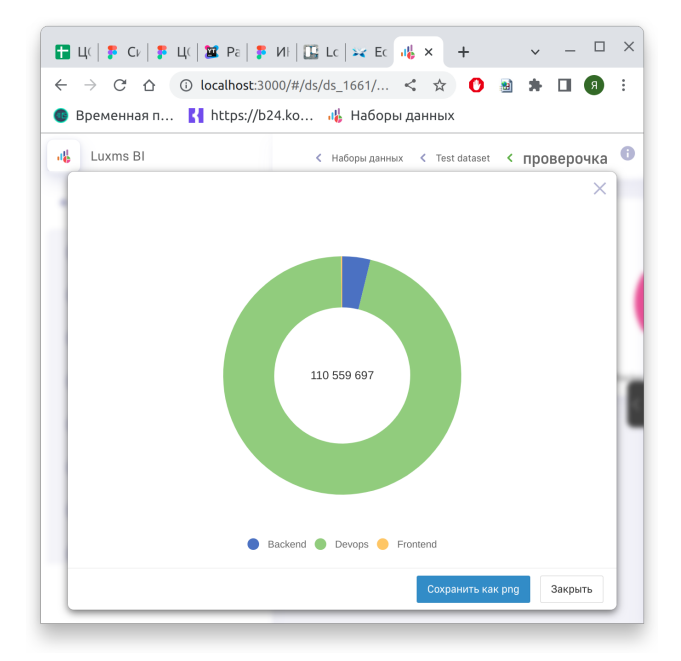

Рис. 1.30 Открытое модальное окно с дэшем "Донат"

Конфигурационный файл с примером использования функции openModal:

```
{
1
    "frame": {
2
      "h": 4,
3
      "w": 6,
4
      "x": 0,
5
      "y": 0,
6
    },
7
    "dataSource": {
8
      "koob": "my_new_excels.my_new_excels",
9
      "xAxis": "department",
10
      "yAxis": "measures; sex",
11
      "measures": [
12
        "avg(height):avg_height", ],
13
      "dimensions": [
15
        "department",
16
        "sex", ],
17
19
    },
    "onClickDataPoint": "lpe:openModal(dashlet(210))",
20
    "view_class": "1II.stacked-column",
21
    "title": "",
22
23
   }
```

Для использования openModal необходимо аргументом передать функцию dashlet и id необходимого для отображения дашлета (в случае на примере выбран дашлет c id = 210)

4. navigateUrl - используется для перехода на внешний источник с подстановкой значения из таблицы. Пример использования данной функциональности представлен ниже:

| Возраст | Категория    | $\Sigma$ V_main |
|---------|--------------|-----------------|
| 35-50   | Рабочие      | 225492          |
|         | Руководители | 37600           |
|         | Служащие     | 12346           |
|         | Специалисты  | 103858          |
| До 35   | Рабочие      |                 |
|         | Общий итог   | 1287740         |
|         |              |                 |
|         |              |                 |

Рис. 1.31 navigateUrl для таблицы tableP

Конфигурационный файл с примером использования функции navigateUrl:

```
{
1
    "frame": {
2
      "h": 4,
3
      "w": 9,
4
      "x": 0,
5
      "y": 0,
6
7
    },
    "dataSource": {
8
9
      "koob": "ch.max_example",
      "style": {},
10
      "xAxis": "age;category",
11
      "yAxis": "measures",
12
      "measures": [
13
        "sum(v_main):sum_v_main", ],
14
      "dimensions": [
16
        "age",
17
        "category", ],
18
20
    },
    "onClickDataPoint": "lpe:navigateUrl('http://google.com/'+v)",
21
    "view_class": "1II.tableP",
22
    "title": "",
23
   }
24
```

Параметры, необходимые для функции navigateUrl:

- в кавычках указывается url для перехода
- +v указывается в случае необходимости подставновки значения из таблицы в url и переходе с учетом id из таблицы

На примере, продемонстрированном выше, в случае нажатия на ячейку со значением 37600, браузер откроет страницу по следующему адресу http://google.com/37600

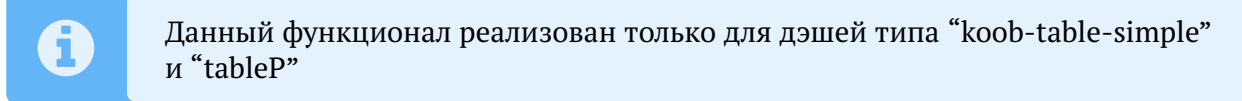

5. menuItem - используется для совместного использования hierarchy и функций onClickDataPoint.

Ниже представлен пример добавления фильтрации и вызова lookup-таблицы в выпадающий список по клику:

1 2

```
"onClickDataPoint": "lpe:showDrilldownMenu(menuItem('Доп.пункт.меню', ↔
setKoobFilters('luxmsbi.orders_ful','country',['=',country])),attachment(1))",
```

В menuItem аргументами являются все команды, которые необходимо указать в списке. Данную команду можно прописать следующим образом:

```
"onClickDataPoint": [
1
   'showDrilldownMenu',
2
3
   Г
   'menuItem',
4
   'Доп.пункт.меню',
5
   "setKoobFilters('luxmsbi.orders_ful','country',['=',country])",
                                                                            ],
6
8
   Ε
   'attachment',
9
   1,
          ], ],
10
```

6. toggleKoobFilters - множественный выбор для фильтрации на дэше "Карта". Работает для всех слоев.

#### Пример:

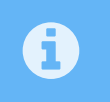

Для выбора цвета обводки выбранных объектов используется функция selectedColor в блоке display

## 1.9 Секция children

Позволяет задать дочерние деши

"children" :[]

- Используется в типах деша: board, tabs
- Принимает массив ВИЗЕЛЕЙ
- Пример:

|   | 0                          |
|---|----------------------------|
| 1 | "children": [{             |
| 2 | "view_class": "text"       |
| 3 | " <b>frame</b> ": {},      |
| 4 | <pre>"display": {},</pre>  |
| 5 | "options": [],             |
| 6 | "dataSource": {}           |
| 7 | $, \{\ldots\}, \{\ldots\}$ |

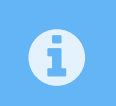

В случае необходимости отображения меню дэша у дочерних элементов, у них во view\_class необходимо прописать dashlet/название\_дэшлета

## 1.10 настройка isHidden

• скрывает данный дэш из отображения.

## 1.11 Опции для визеля Ріе

Вывод значений для дэша "Пирог" можно реализовать различными способами, для этого реализованы следующие опции (ввод значения производится в массиве options):

```
1
2
3
```

"options": [

...]

"DisplayAllBadges",

- 1. DisplayAllBadges Вывод наименование показателя, его абсолютное и относительное значение
- 2. DisplayBadgesPercent Выводится только относительное значение (в процентах)
- 3. DisplayBadgesValue Выводится только абсолютное значение

В случае необходимости вывода абсолютного и относительного значений без наименования показателя, необходимо указать опции DisplayBadgesPercent и DisplayBadgesValue.

## 1.12 Опции для визеля koob-table-simple/tableP

Для визеля koob-table-simple существует возможность указывать стили CSS для столбцов таблицы. Реализованы следующие опции: 1. color - Указание цвета значений в столбце (указывается код цвета #HEX) 2. fontStyle - Указание стилизации отображения значений столбца (указание значения italic отображает текст курсивом) 2. fontSize - Указание размера шрифта значений в столбце (указываются относительные значения в процентах относительно значения по умолчанию) 3. fontWeight - Установка насыщенности шрифта значений (указание значения bold отображает текст полужирным начертанием) 4. textDecoration - Добавление оформление текста с использованием линии (указание значения underline подчеркивает текст) 5. backgroundColor - Указание цвета фона значения в столбце (указывается код цвета #HEX) 6. minWidth - Указание минимального значения ширины столбца в относительных единицах 7. whiteSpace - Опция, для переноса текста в ячейке, в случае, когда он не помещается в ячейке (указать значение wrap)

Для вышеописанных опций присутствует также возможность использования LPEвыражений для различного отображения ячеек в зависимости Пример использования данных ключей конфигурации представлен ниже:

```
"style": {
1
        "measures": {
2
          "b": {
3
           "color": "#a6c497",
4
           "minWidth": 20,
5
           "backgroundColor": "#771111",
6
7
          },
          "c": {
8
           "color": "#4ab6e8",
9
           "fontSize": "lpe:if(c>400000, '120%', '80%')",
10
           "minWidth": 10,
11
           "fontStyle": "lpe:if(c>400000, 'italic', '')",
12
           "fontWeight": "lpe:if(c>400000, 'bold', 'normal')",
13
           "textDecoration": "lpe:if(c>400000, 'underline', '80%')",
14
           "backgroundColor": "lpe:if(c > 400000, '#ffaabb', 'transparent')",
15
          },
16
17
        },
      },
18
```

Для таблицы tableP стилизация строк реализована аналогично стилизации столбцов

Для стилизации заголовков таблицы, внутри объекта стилизации факта/размерности необходимо указать объект headerStyle и внутри него прописывать необходимые стили. Это может понадобится для отцентровки заголовка столбца (textAlign: "center"). Ниже представлен пример конфигурации для стилизации заголовка таблицы:

```
1 "style": {
2 "education": {
3 "minWidth": 500,
4 "headerStyle": {
```

A

| Возраст   | Категория    | Образование              | ∑ V_main |
|-----------|--------------|--------------------------|----------|
| Старше 50 | Рабочие      | Высшее                   | 7 024    |
| Не задано | Не задано    | Не задано                | 390 531  |
| Старше 50 | Служащие     | Иное                     | 2 536    |
| Старше 50 | Рабочие      | Иное                     | 68 703   |
| 35-50     | Рабочие      | Высшее                   | 29 276   |
| 35-50     | Специалисты  | Высшее                   | 77 733   |
| До 35     | Служащие     | Среднее профессиональное | 2 856    |
| До 35     | Рабочие      | Среднее профессиональное | 52 832   |
| 35-50     | Руководители | Иное                     | 1 555    |
| До 35     | Рабочие      | Иное                     | 135 373  |
| Старше 50 | Руководители | Среднее профессиональное | 3 288    |
| Старше 50 | Служащие     | Среднее профессиональное | 2 945    |
| 35-50     | Служащие     | Высшее                   | 4 223    |
| Старше 50 | Специалисты  | Высшее                   | 20 558   |
| До 35     | Руководители | Среднее профессиональное | 3 032    |
| До 35     | Специалисты  | Высшее                   | 73 035   |
| 35-50     | Рабочие      | Среднее профессиональное | 50 140   |
| Старше 50 | Руководители | Высшее                   | 11 708   |

Рис. 1.32 Стилизация заголовка у таблицы koob-table-simple

Указание ширины для столбцов, отложенных на оси X в tableP производится в headerStyle:

| <pre>"degree": {     "headerStyle     "minWidth"     }, },</pre> | e": {<br>: 300, |         |              |          |             |                                                                |                                                                                                    |
|------------------------------------------------------------------|-----------------|---------|--------------|----------|-------------|----------------------------------------------------------------|----------------------------------------------------------------------------------------------------|
| 2221                                                             |                 |         | ΣV main      |          |             | N V main                                                       | <pre>* { * frame: { </pre>                                                                                                    |
| Степень                                                          | Опыт            | Рабочие | Руководители | Служащие | Специалисты |                                                                | w: 12,<br>x: 0,<br>y: 0,                                                                                                    |
|                                                                  | 1-3             | 83270   | 12460        | 871      | 22019       | 10                                                             | <pre>,,<br/>display: {<br/>title: 'xcbx\ncbc',<br/>fontFamily: 'sans-serif',</pre>                                                                             |
|                                                                  | 3-5             | 43791   | 8014         | 624      | 7958        | 11                                                             | customValue: '',<br>},<br>options: [],                                                                                                    |
| Без степени                                                      | 5-10            | 107213  | 12469        | 622      | 24089       |                                                                | <pre>koob: 'ch.max_example', style: {     degree: { }</pre>                                                                                                    |
|                                                                  | Более 10        | 186132  | 11492        | 714      | 36415       | 16                                                             | <pre>headerStyle: {     minWidth: 300,     },</pre>                                                                                                    |
|                                                                  | До года         | 32244   | 4832         | 607      | 6563        | 21                                                             | <pre>}, category: { Paбoчие: { mibidth: 300</pre>                                                                                                    |
|                                                                  | 1-3             |         |              |          | 36          | 25                                                             | },<br>},                                                                                                    |
| Development (Development                                         | 3-5             |         | 36           |          | 31          | 28                                                             | <pre>xAxis: 'degree;experience',<br/>yAxis: 'measures;category',<br/>filters: {</pre>                                                                          |
| доктора наук+профессор                                           | Общий итог      | 452683  | 50901        | 3438     | 98360       | 31                                                             | <pre>// degree: true, }, measures: [ 'sum(v main):sum v main',</pre>                                                                                           |
|                                                                  |                 |         |              |          |             | 33<br>33<br>33<br>33<br>34<br>44<br>42<br>44<br>44<br>44<br>44 | <pre>conf(v_mai):cont_v_main',<br/>dienesions: [<br/>'category',<br/>'depret',<br/>'experience',<br/>},<br/>view_class: '111.tableP',<br/>title: 'zzz1',</pre> |

Рис. 1.33 Указание ширины для столбца с размерностями

данных. Для этого необходимо совершить ряд действий: 1. Открыть список кубов в административной панели 2. Открыть режим редактирования куба, в котором необходимо проводить редактирование значений 3. Открыть вкладку "Конфигурация" и прописать в конфигурацию следующее:

```
1
2
3
```

4

```
"table": "maxexample", // таблица и схема, куда пишутся
"schema": "public",
"primary_key": [ "id" ] // список ключей этой таблицы
```

- 4. Сохранить изменения
- 5. Перейти в клиентскую часть и в конфигурации дэша koob-table-simple прописать:

```
"onClickDataPoint": 'edit'
```

Для поля koob должен быть указан куб, конфигурация которого была отредактирована на шаге 3. После этого вы можете редактировать значения в таблице нажав на ячейку, которую необходимо редактировать. Ниже представлен пример редактирования таблицы:

| Категория    | Ученая степень   | id       | Анкеты      |
|--------------|------------------|----------|-------------|
| ОРабочие     | Без степени!@#\$ | 165      | 10          |
| 1Специалисты | Без степени 3    | 42100009 | 140 005 615 |
| Не задано    | Не задано        | 15 738   | 14 553      |
| Не задано    | Не задано        | 3 090    | 279         |
| Не запано    | Не запано        | 13 506   | 27 922      |

Рис. 1.34 Редактирование значения в koob-table-simple

Помимо этого, можно дать доступ на редактирование только одному из столбцов. Для этого, необходимо указать "onClickDataPoint": 'edit' в блоке style для конкретного факта/размерности.

Также существует возможность скрытия одного из столбцов в koob-table-simple. Для этого необходимо в его стилях прописать isHidden: true. Пример:

```
1
2 style: {
3 measures: {
4 sum_v_main: {
5 isHidden: true,
6 },
7 },
8 },
```

A
| isHidden  |              |            |
|-----------|--------------|------------|
| age 🔳     | Категория 🗮  | µ V_main 🗮 |
| 35-50     | Служащие     | 2.29       |
| Старше 50 | Служащие     | 1.81       |
| До 35     | Служащие     | 2.28       |
| Старше 50 | Руководители | 9.58       |
| До 35     | Руководители | 15.86      |
| Старше 50 | Специалисты  | 16.55      |
| 35-50     | Руководители | 38.88      |
| 35-50     | Специалисты  | 66.20      |
| До 35     | Специалисты  | 43.39      |

Рис. 1.35 Скрытия столбца в таблице koob-table-simple

#### 1.12.1 Секция saveAbilities

Отображает кнопку для экспорта и сохранения данных, на которых строится деш

"saveAbilities" : []

- тип массив STRING;
- форматы для сохранения, появляется кнопка в меню с сохранением формата;
- Пример: "saveAbilities": ["csv","parquet","arrow"].

# 1.13 Конфигурационные опции для визеля "Значение"

Для визеля "значение" (label/text) существует ряд конфигурационных опций, работающих только для данного визеля. Ниже представлен список опций с возможными значениями:

• title - указание заголовка для дэша. Заголовок указывается над значением, может использоваться для описания значения. Ниже представлено изображения примера работы опции title

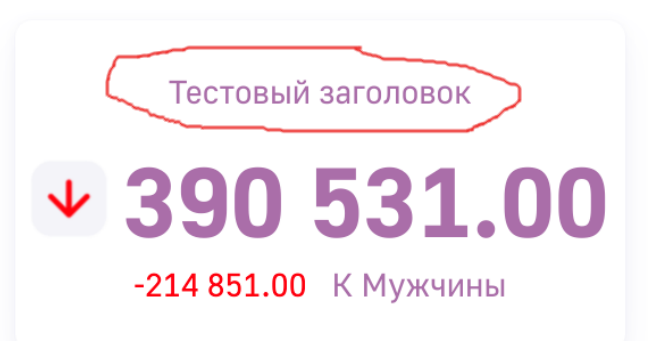

Рис. 1.36 Стилизация дэша "Значение"

- bgColor Указание цвета фона дэша (указывается код цвета #HEX)
- color Указание цвета значений в столбце (указывается код цвета #HEX)
- fontFamily Указания конкретного шрифта для дэша. Существует возможность выбрать из следующих вариантов шрифта:
  - Golos UI
  - Arial
  - Times New Roman
  - Helvetica
  - Courier New
  - Courier
  - Verdana
  - Georgia
  - Garamond
  - Bookman
  - Trebuchet
  - Tahoma
  - Arial Black
  - Comic Sans MS
  - Impact
- fontSize указание размера шрифта в относительных единицах. Указывается типом значения NUMBER
- customValue Данная опция используется для указания прописанного текста в значении данного ключа. При установке данного ключа данные не отображаются, отображается только введенный текст в значение customValue

# 1.14 Конфигурация lookup-таблицы

#### 1.14.1 Настройка ширины столбцов

В конфигурации lookup-таблицы существует возможность использования определенных стилей CSS для оформления отображения столбцов таблицы. Ниже приведены примеры, в которых продемонстрированы ключи для работы lookup-таблицы:

- 1. width установка ширины столбца в lookup-таблице
- 2. white-space управление обработкой пробельных символов внутри элемента. Возможные варианты значений:
- normal Последовательности пробелов объединяются в один пробел. Символы новой строки в источнике обрабатываются, как отдельный пробел. Применение данного значения при необходимости разбивает строки для того, чтобы заполнить строчные боксы.
- nowrap Объединяет последовательности пробелов в один пробел, как значение normal, но не переносит строки (оборачивание текста) внутри текста.
- pre Последовательности пробелов сохраняются так, как они указаны в источнике.
- pre-line Последовательности пробелов объединяются в один пробел.

# 2 Примеры конфигурации дэшей в LuxmsBI

После создания дэша на дэшборде с использованием в административной панели раздела "Дэшборд" или с использованием self-service конструктора LuxmsBI на экране будет отображен созданный дэш. Ниже представлен вариант отображения дэша и его файл конфигурации после создания:

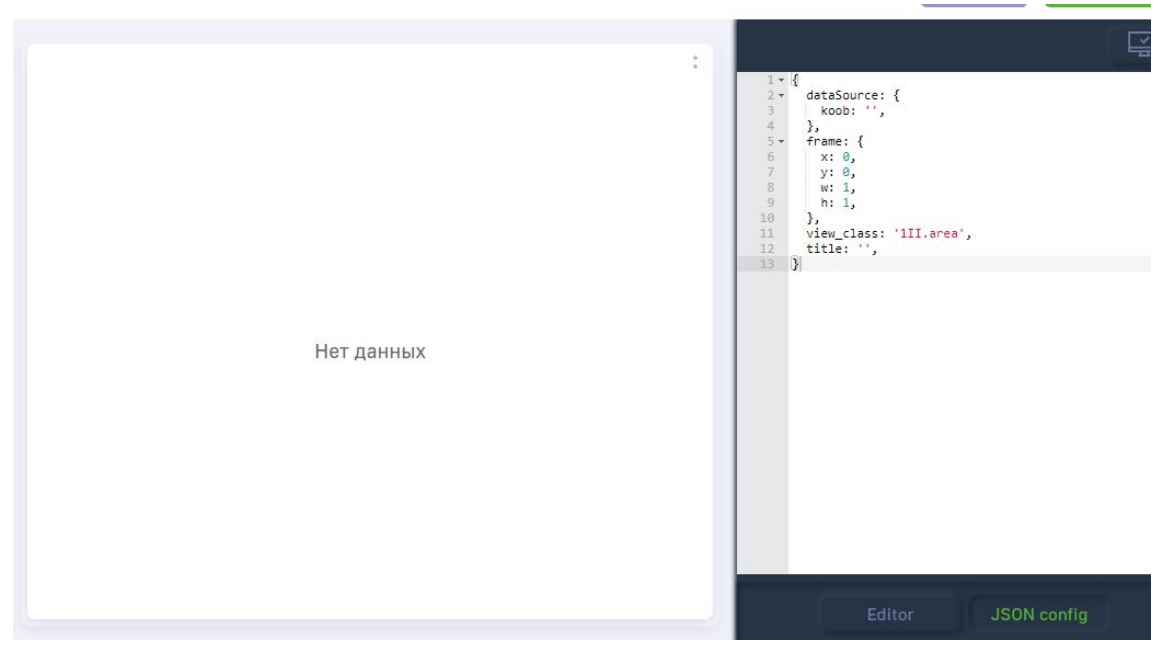

Рис. 2.1 Дэш после создания

## 2.1 Поле title

В поле title указывается заголовок дэша. Заголовок указывается в кавычках. Ниже представлен пример использования title:

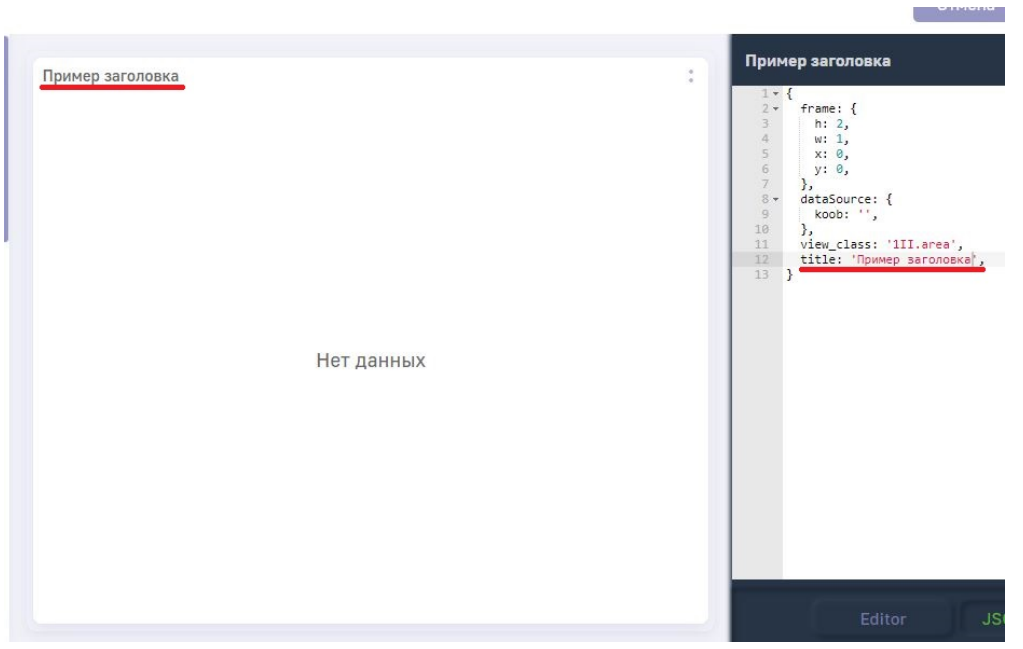

Рис. 2.2 Поле title

# 2.2 Поле view\_class

Поле view\_class используется для отображения выбора варианта отображения данных (визеля). После выбора дэша и переносе его на дэшборд используя административную панель / конструктор self-service существует возможность заменить вариант отображения, заменив значение view\_class. Список доступных ключей представлен ниже:

- 1. area Области
- 2. stacked-area Области-штабели
- 3. column Столбики вертикальные
- 4. stacked-column Штабели вертикальные
- 5. bar Столбики горизонтальные
- 6. stacked-bar Штабели горизонтальные
- 7. line Линии
- 8. scatter Точки
- 9. spline Плавная линия (сплайн)
- 10. table Таблица
- 11. tableP Таблица с подитогом/итогом
- 12. koob-table-simple Таблица фильрации данных
- 13. waterfall1d Водопад
- 14. correlationnew Пузырьки (корреляция)
- 15. gauge Спидометр
- 16. semicircle Полуспидометр
- 17. thermometer Термометр
- 18. radar Радар
- 19. ріе-Пирог
- 20. bublik Бублик

- 21. scales Весы
- 22. funnel Воронка
- 23. label / value / text Значение
- 24. list Список
- 25. VizelKoobControl Управляющий дэш
- 26. pivot/table Сводная таблица
- 27. html Дэш html
- 28. ітаде Изображение
- 29. internal Внутренний
- 30. external Внешний

### 2.3 Секция frame

Секция frame используется для указания местоположения и размеров конфигурируемого дэша. По умолчанию, созданные дэши занимают все доступное пространство для отображения. Для отображения дэша на экране используются следующие ключи: 1. × - расположение дэша на дэшборде по оси X При увеличении значения для ключа × дэш сдвигается вправо на дэшборде. На изображении ниже представлен пример дэша, с указанным значением для 1:

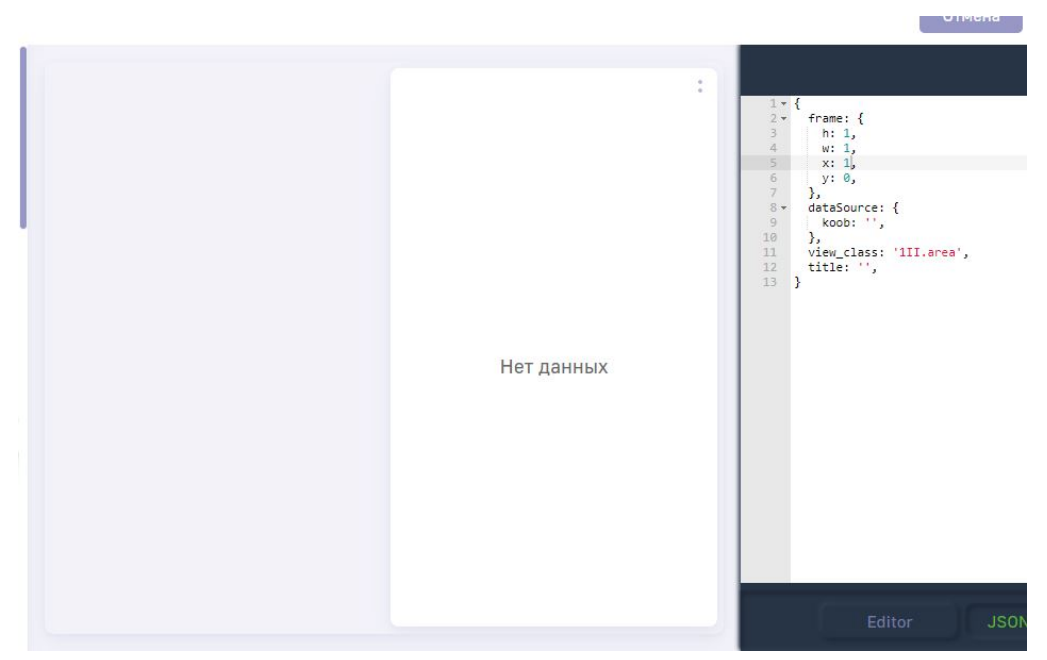

Рис. 2.3 Изменение расположения дэша по оси Х

Дэш сдвинут таким образом, что в левой части дэшборда поместится дэш со значениями w=1/h=1 и значением x=0. Также можно указывать значения с числами после запятой, для более тонкой настройки расположения дэша. Ниже представлен пример отображения дэша со значением x=3.5

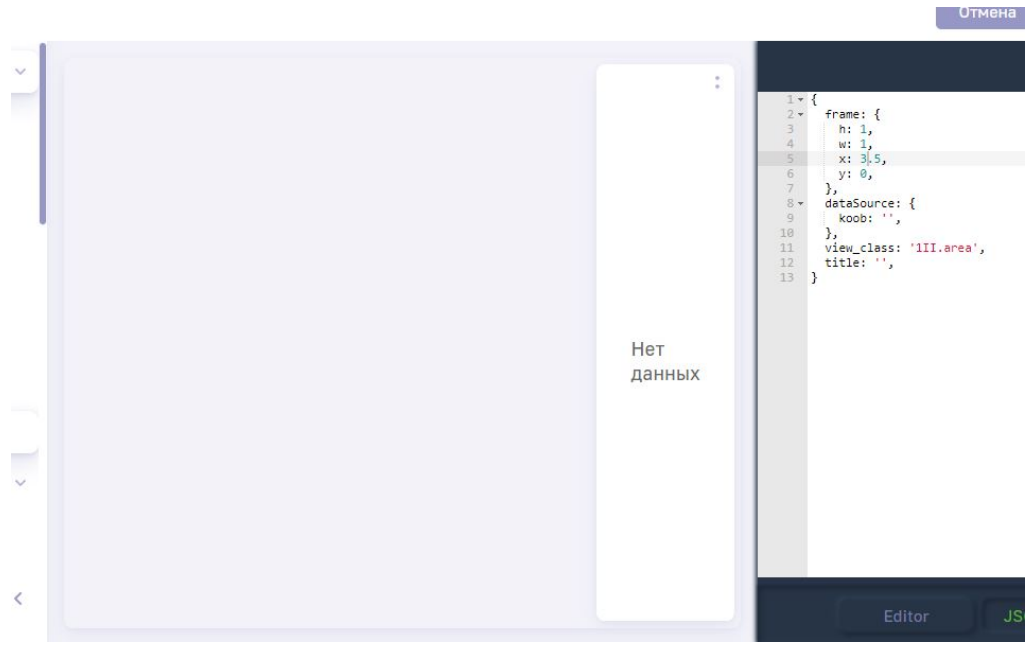

Рис. 2.4 Изменение расположения дэша по оси Х

Как можно заметить, в левой пустой части дэшборда, можно разместить три дэша со значениями w=1 и один дэш со значением ширины w=0.5 Аналогичная логика работы при изменения расположения дэша по оси Y. Ниже представлены изображения для y=1:

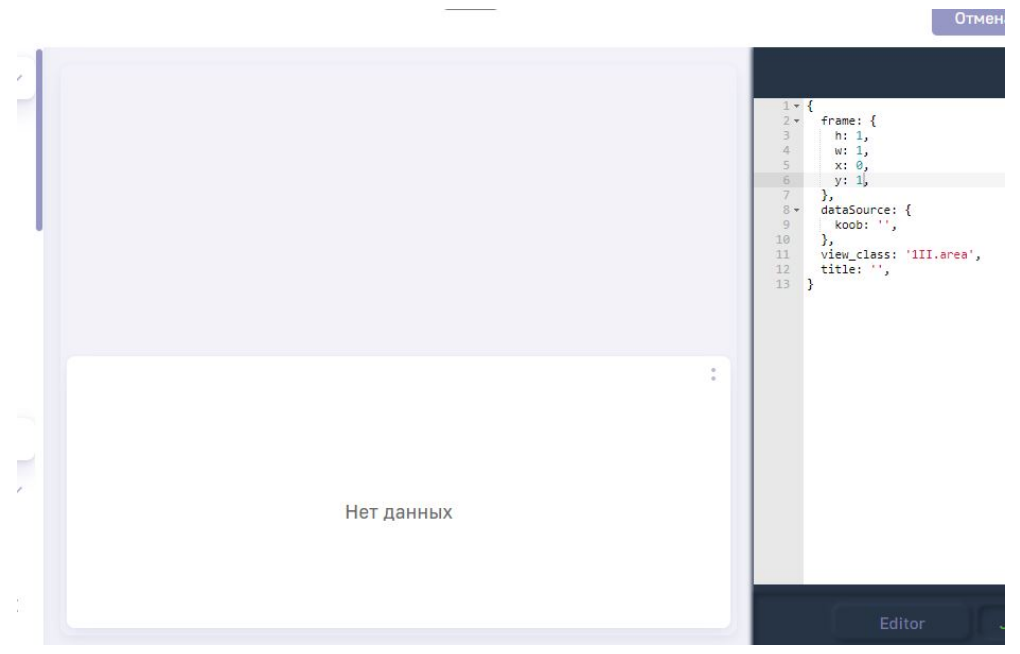

Рис. 2.5 Изменение расположения дэша по оси У

#### и у=3.5 соответственно:

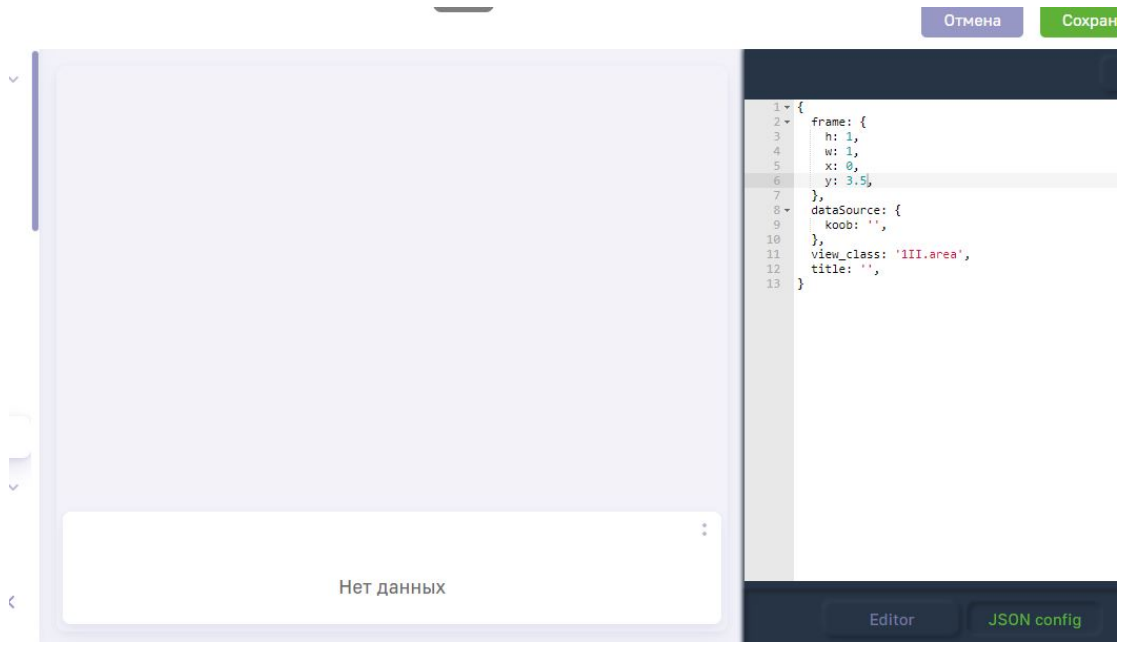

Рис. 2.6 Дэш, с указанной координатой Ү

Логика аналогичная как и в случае изменения x - в верхней пустой части дэшборда, можно разместить три дэша со значениями h=1 и один дэш со значением ширины h=0.5, либо один дэш со значением h=2 и один дэш со значением ширины h=1.5, ниже представлен пример отображения трех дэшей на дэшборде с вышеописанными примерами:

|            | : |
|------------|---|
|            |   |
| Нет данных |   |
|            |   |
|            |   |
|            | : |
|            | 1 |
| Нет данных |   |
|            |   |
|            | : |
|            |   |
| Нет панных |   |
| пет данных |   |
|            |   |

Рис. 2.7 Три дэша, расположенные по вертикали

Секции frame в файле-конфигурации для дэшей, представленных на изображении выше:

• Дэш 1:

| 1 | "frame": {       |
|---|------------------|
| 2 | "h": 2,          |
| 3 | "w": 1,          |
| 4 | " <b>x</b> ": 0, |
| 5 | " <b>y</b> ": 0, |
| 6 | }                |

• Дэш 2:

| 1 | "frame": {       |
|---|------------------|
| 2 | "h": 1.5,        |
| 3 | "w": 1,          |
| 4 | " <b>x</b> ": 0, |
| 5 | "y": 2,          |
| 6 | }                |

• Дэш 3:

1 "frame": {
2 "h": 2,
3 "w": 1,
4 "x": 0,
5 "y": 3.5,
6 }

Используя секцию frame и изменяя вышеуказанные показатели в относительных единицах, вы сможете отобразить дэши на дэшборде в любом удобном для вас варианте.

frame можно также указать и в строковом варианте:

```
frame: "(x1,y1),(x2,y2)"
```

где x1 = x y1 = y x2 = x + w y2 = y + h

# 2.4 Секция dataSouce

Секция dataSouce используется для указания источника данных, куба, редактирования варианта отображения данных. Ниже будут представлены подробности работы с разделом.

#### 2.4.1 Управление данными

Рассмотрим конфигурацию дэша, только что созданную на дэшборде с использованием административной панели / конструктора:

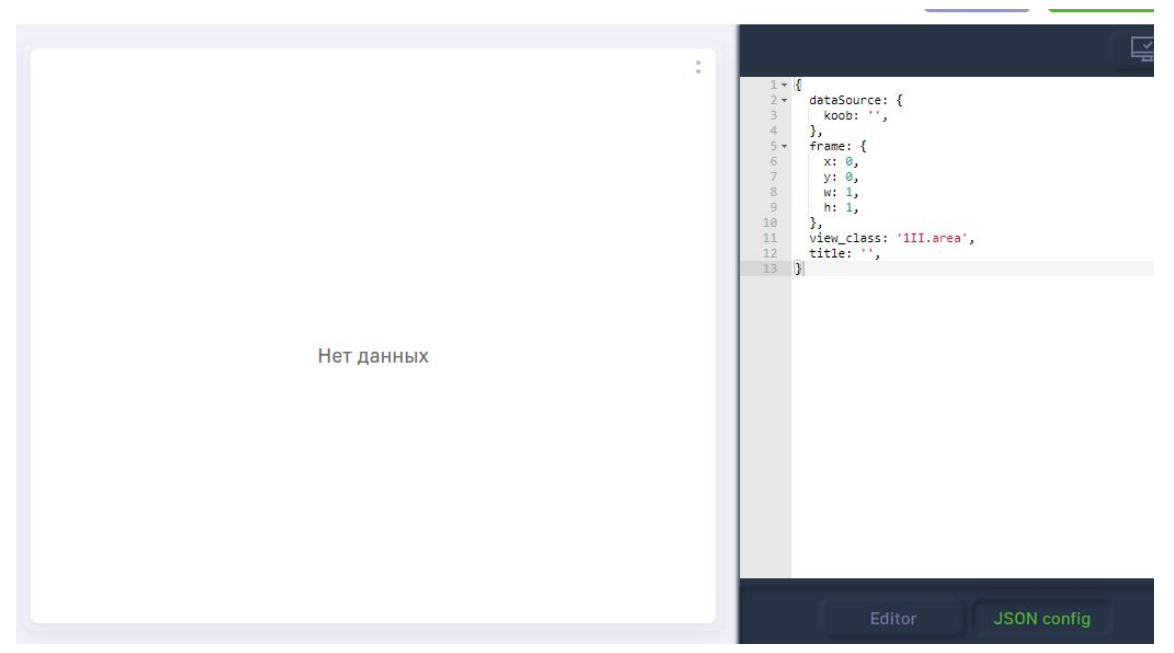

Рис. 2.8 Пустой дэш

В секции dataSource автоматически вставлен ключ koob, который предназначен для выбора источника данных и куба.

Для указания куба и отображения данных в дэше необходимо в поле koob прописать следующее значение:

```
"koob": "название_источника.название_куба"
```

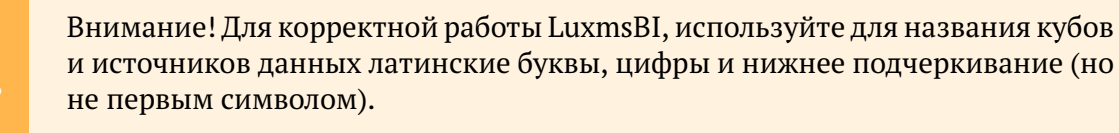

Пример заполнения данного поля представлен ниже:

```
"koob": 'clickHouse.test2'
```

1

1

2 3

1

2

где clickHouse - название источника данных, test2 - название куба

После этого, в секции dataSource необходимо указать факты (measures) и размерности (dimensions). Для этого необходимо прописать в массив measures - факты следующим образом:

```
"measures":[
"агрегационная_функция(показатель):название",
...]
```

Аналогичным образом необходимо прописать и список размерностей:

```
"dimensions":[
"название_размерности",
```

3 ... ]

Ниже представлен список доступных агрегационных функций для фактов:

- 1. sum
- 2. avg
- 3. count
- 4. min
- 5. max
- 6. var\_pop
- 7. var samp
- 8. stddev\_samp
- 9. mode
- 10. stddev\_pop
- 11. median

Над фактами можно проводить различные арфиметические операции, ниже представлен пример подсчета среднего значения факта:

```
1
2
3
```

```
"measures": [
'sum(v_main)/count(v_main):avg_v_main' ],
```

Ниже представлен пример заполнения массивов measures и dimensions:

```
"dataSource": {
1
     "koob": "ch.test2",
2
     "measures": [
3
      "sum(v_main):sum_v_main",
4
       "count(v_main):count_v_main",],
5
     "dimensions": [
7
      "degree",
8
      "education"
9
      "experience",
10
       "age",],
11
   },
13
```

Для отображения выбранных данных из куба, необходимо их отложить на оси X и Y. Для этого используются поля xAxis и yAxis. Все факты всегда отображаются на одной оси, поэтому для них используется обобщенный заголовок measures. Размерности можно отображать на различных осях.

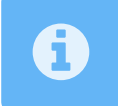

В случае работы с одномерными дэшами (радар, пирог, донат) все данные для отображения необходимо перечислять на оси Y (yAxis)

Ниже представлены варианты отображения данных в зависимости от расположения на осях:

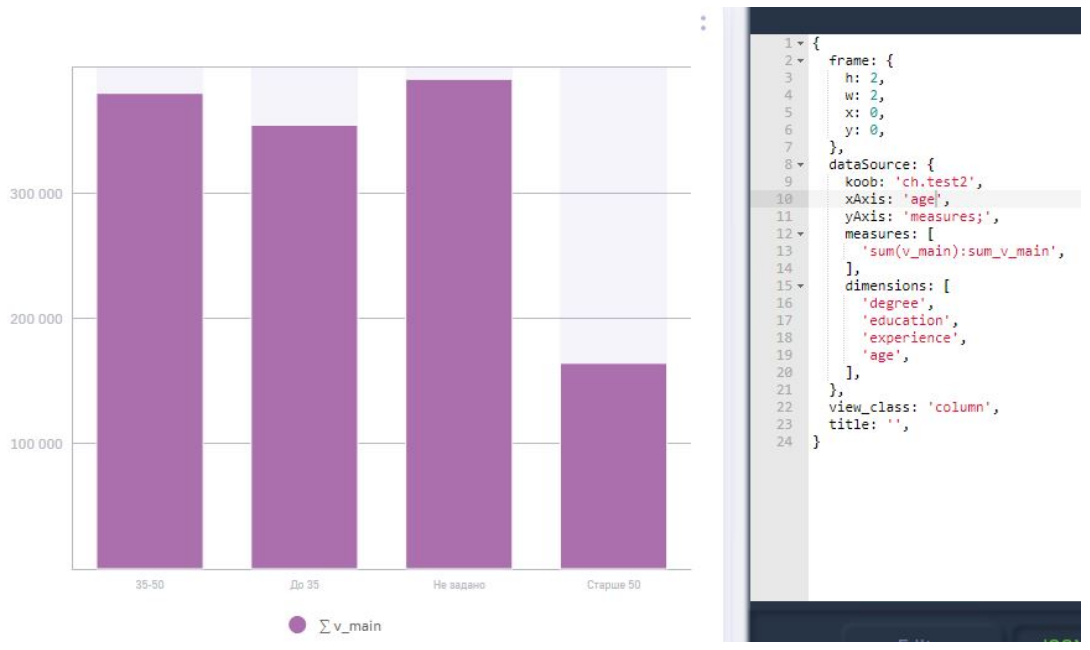

Рис. 2.9 Дэш, с отложенными размерностями на оси Х

В случае, если размерность, будет отложена на оси Х, то данные по этой размерности будут отображаться как одним цветом.

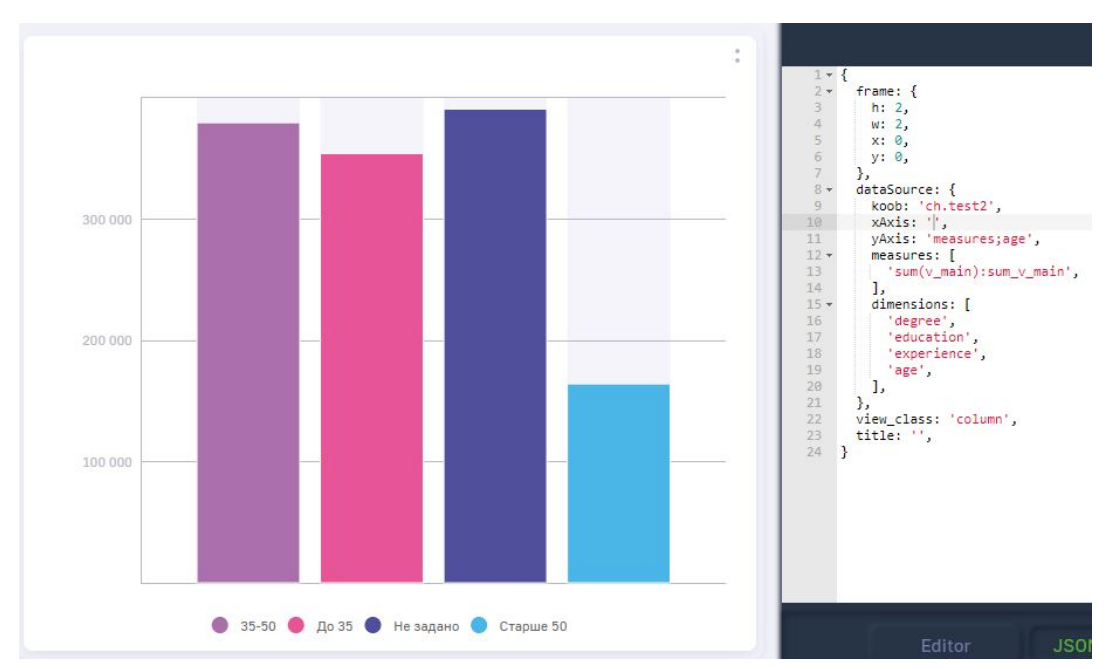

Рис. 2.10 Дэш, с отложенными размерностями на оси У

В случае, если размерность, будет отложена на оси Y, то каждый показатель данной размерности будет отображен индивидуальным цветом. Ниже представлен диаграмма, у которой один показатель отложен по оси X, а другой по оси Y:

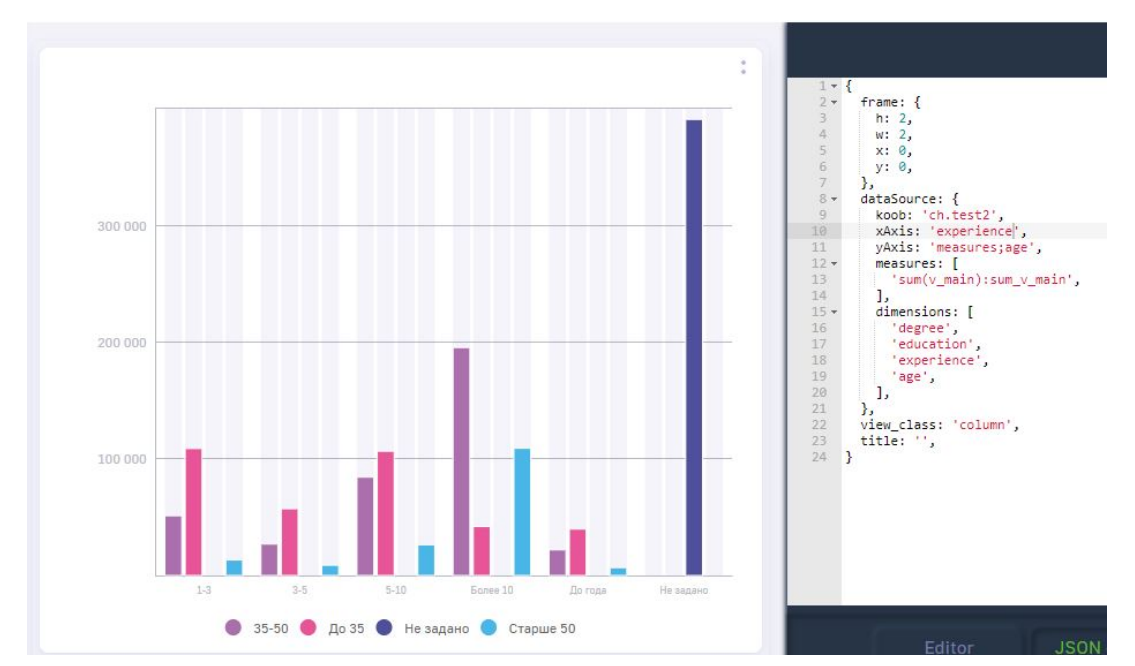

Рис. 2.11 Дэш, с отложенными размерностями на оси Х и на оси Ү

Из примера видно, что каждый цвет отображает один из рассматриваемых диапазонов возраста, которые сгруппированы по размерности "experience" - показателю, отложенному по оси Х.

Существуют случаи, когда необходимо отфильтровать значения. На примере выше видно, что присутствует показатель "Не задано". Из-за большого количества значений по данному показателю, дэш отображен некорректно и не передает полноценно аналитические данные. Для фильтрации данных необходимо использовать поле filters.

Поле filters можно записать в файле в двух представлениях: в виде массива и в виде объекта.

Поле filters в формате массива используется для указания размерностей, фильтрация которых будет воспроизводится только с использованием управляющего дэша (о конфигурации управляющего дэша описано ниже) Пример записи поля filters в виде массива представлен ниже:

```
1 "filters":[
2 "degree",
3 "education",
4 "experience",
5 "age", ]
```

Внутри массива перечислены размерности, которые будут реагировать на фильтрацию управляющим дэшем. Аналогичное действие можно совершить задав поле filters как объект:

```
1 "filters":{
2 "degree": true,
3 "education": true,
4 "experience": true,
```

```
5 "age": true,
6 }
```

В случае, когда нам необходимо отфильтровать какой-то показатель сразу, независимо от управляющего дэша, нам необходимо использовать объект filters. Вернемся вышеописанному примеру:

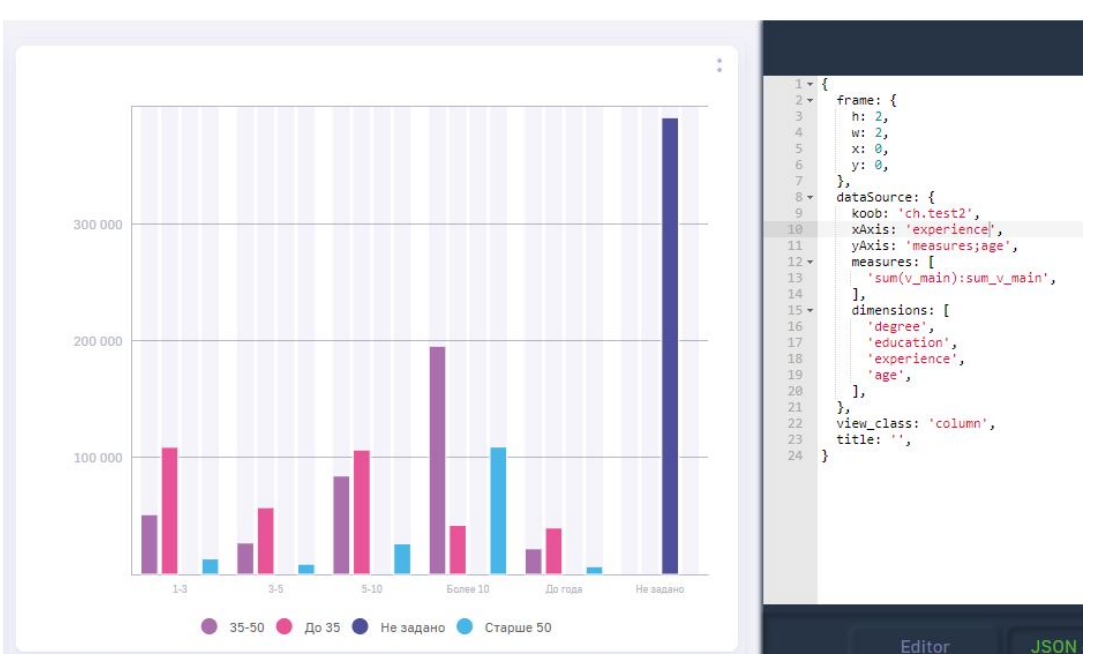

Рис. 2.12 Дэш с неотфильтрованными данными

Для того, чтобы отфильтровать значения "Не задано", необходимо прописать в filters следующее:

```
1 "filters":{
2     "experience": [
3     "!=",
4     "Не задано"]
6  }
```

где experience - наименование размерности != - условие фильтрации, говорящее о том, что необходимо оставлять только показатели неравные нижеперечисленным "Не задано" - фильтруемый показатель

Ниже приведен пример дэша после фильтрации:

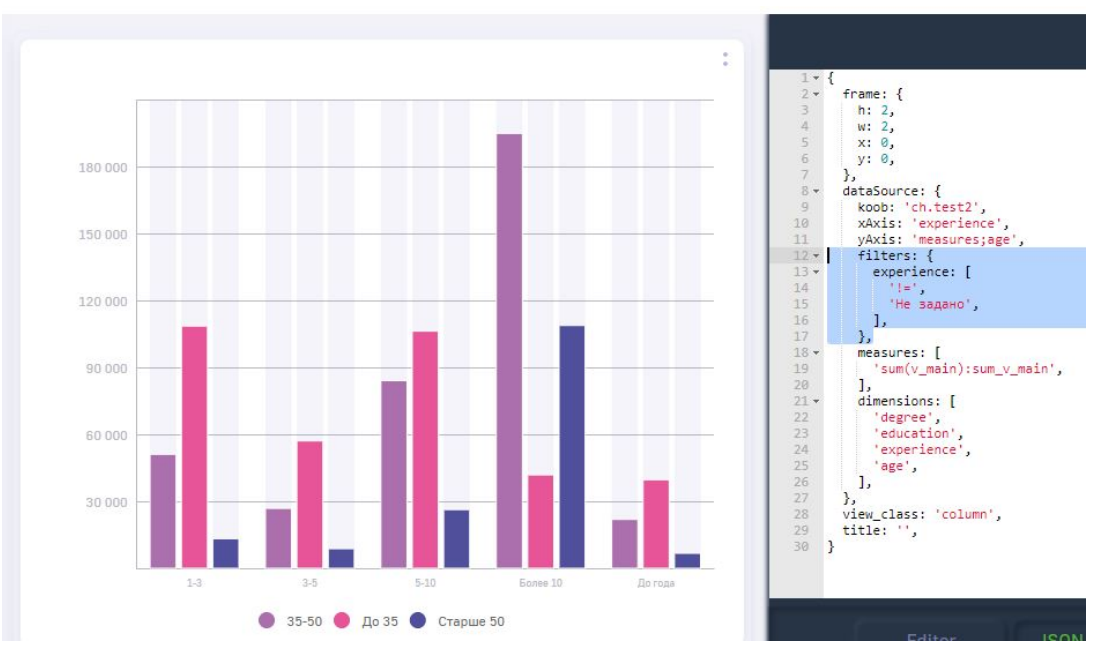

Рис. 2.13 Фильтрация данных по условию "!="

Как видим, показатель "Не задано" отфильтрован и не отображен на дэше. Аналогичным образом можно оставить только один показатель прописав объект следующим образом:

```
1 "filters":{
2  "experience": [
3  "!=",
4  "Не задано"]
6 }
```

Ниже представлен результат данной фильтрации:

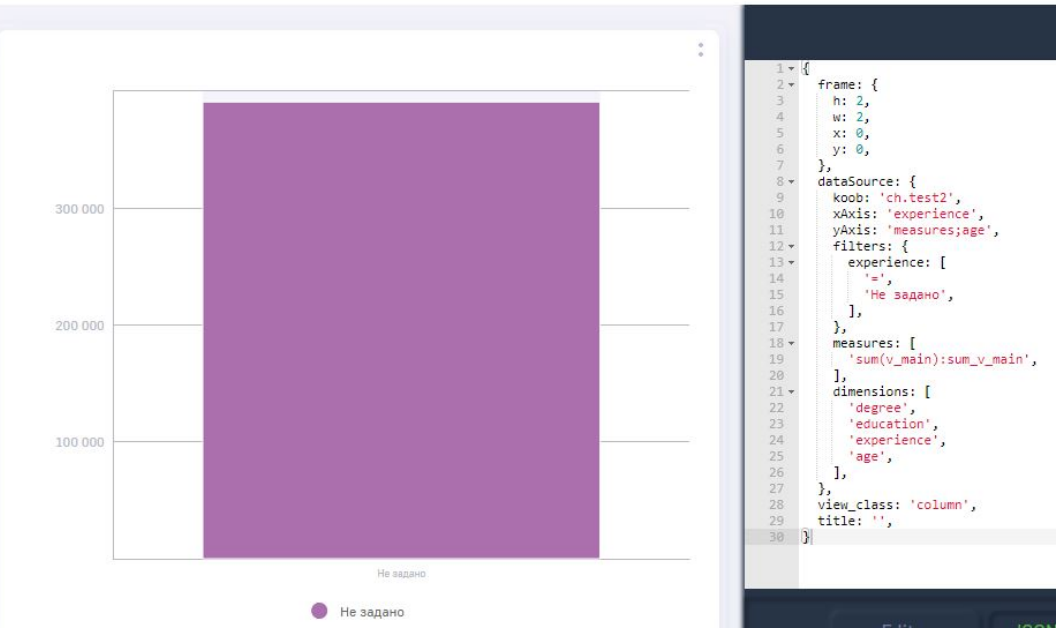

Рис. 2.14 Фильтрация данных по условию "="

i

Как мы видим из рисунка выше, на дэше отображается только показатель, указанный в конфигурационном файле.

> В случае, когда в кубе вместо пустых значений указан null, ВІ будет воспринимать эти данные как "подытог". Для скрытия "подытога" необходимо отфильтровать данные по null ("!=", "null")

#### 2.4.2 Стилизация дэшей

Иногда возникает необходимость стилизации дэшей: указать конкретный цвет для показателя / размерности, поменять заголовок и т.д. Для таких случаев используется объект style. Рассмотрим случай, когда у нас два факта и одна размерность:

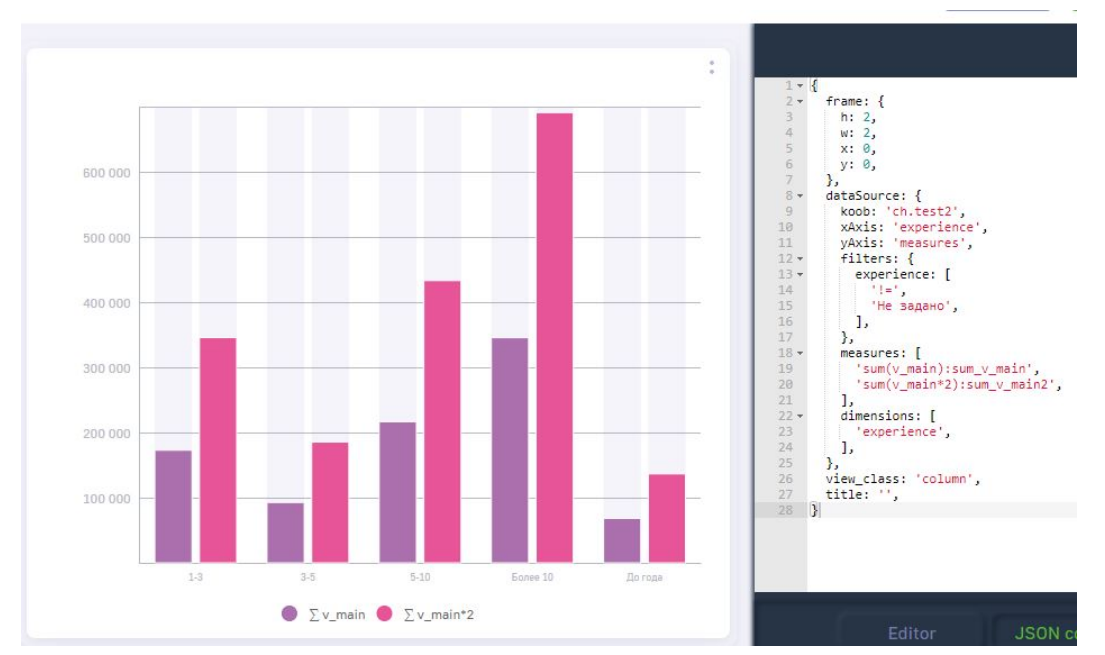

Рис. 2.15 Дэш "Столбики" для двух фактов и одной размерности

Объект style для стилизации дэшей составляется следующим образом:

```
"style":{
1
    "sum_v_main":{
2
      "title": "Φакт1",
3
      "color": "#3b3fb8",
4
      "vizelType": "line",
5
      "strokeDash": "ShortDash",
6
7
      "unit id": 1
8
     },
     "sum_v_main2":{
9
10
11
     }
12
   }
```

rge sum\_v\_main/sum\_v\_main2 - названия стилизуемых фактов title - поле указания заголовка для факта color - указание цвета факта vizelType - указание варианта отображения факта (возможные варианты: line - линии, scatter - точки, bar - стоолбцы) strokeDash - вариант отображения факта, в случае его отображения в виде "линии". Ниже представлен список доступных значений:

- 1. Solid сплошная линия
- 2. ShortDot линия отображена точками, расположенными близко относительно друг друга
- 3. ShortDash линия отображена черточками небольшой длины
- 4. ShortDashDot линия отображена черточками небольшой длины и точками
- 5. ShortDashDotDot линия отображена черточками небольшой длины и двумя точками
- 6. Dot отображение точками
- 7. Dash линия отображена черточками
- 8. LongDash линия отображена длинными черточками(тире)
- 9. DashDot линия отображена черточками и точками
- 10. LongDashDot линия отображена длинными черточками(тире) и точкой
- 11. LongDashDotDot линия отображена длинными черточками(тире) и двумя точками;

unit\_id - указание единицы измерения факта, в случае, если он задан в схеме датасета в таблице **units** 

Аналогичную стилизацию можно проводить и с показателями размерностей, в случае если они отложени на оси Ү. Ниже представлен пример стилизации:

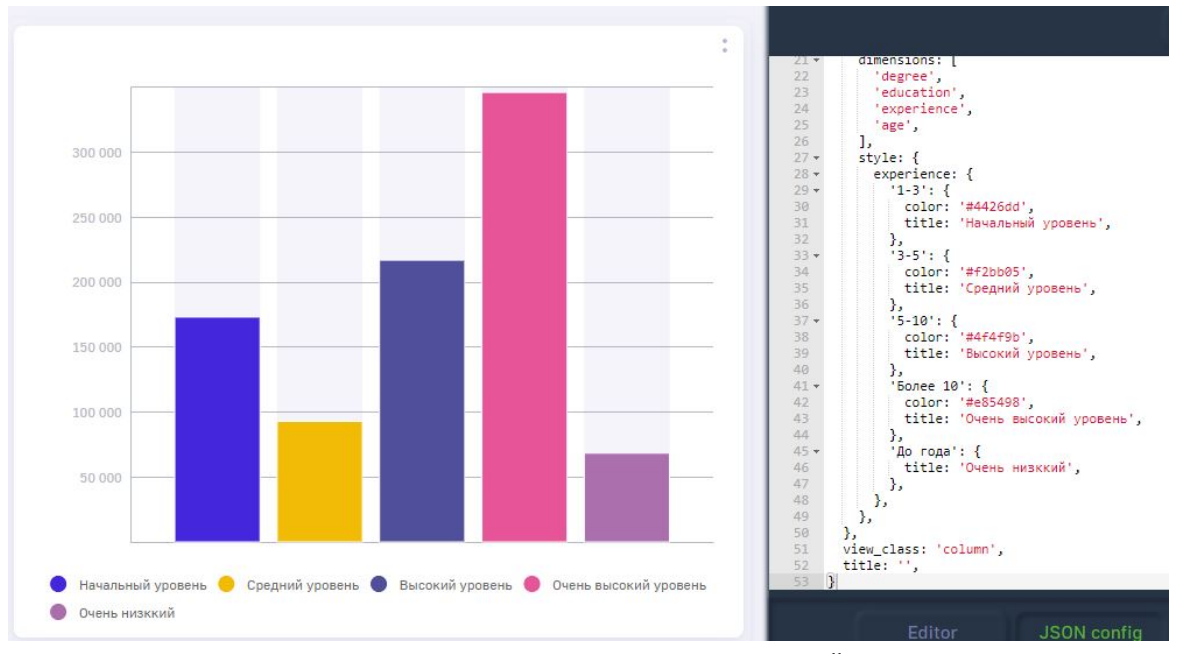

Рис. 2.16 Стилизованные показатели в дэше "Столбики"

#### Пример конфигурации стилей для размерности приведен ниже:

"style":{

| 2  | <pre>"experience":{</pre>    |
|----|------------------------------|
| 3  | " <b>1-3</b> ":{             |
| 4  | "color": "#4426dd",          |
| 5  | "title": "Начальный уровень" |
| 6  | },                           |
| 7  | "3-5":{                      |
| 8  |                              |
| 9  | },                           |
| 10 |                              |
| 11 | }                            |
| 12 | }                            |

1

Объект style записывается в объект dataSource для всех типов дэша, за исключением типа "Значение", описание которого продемонстрировано ниже.

# 2.5 Секция display

Секция display используется для редактирования отображения данных в дэше (сортировка, ограничения количества выводимых данных и т.д.)

Рассматрим вышеописанный пример сконфигурированного дэша "Столбики":

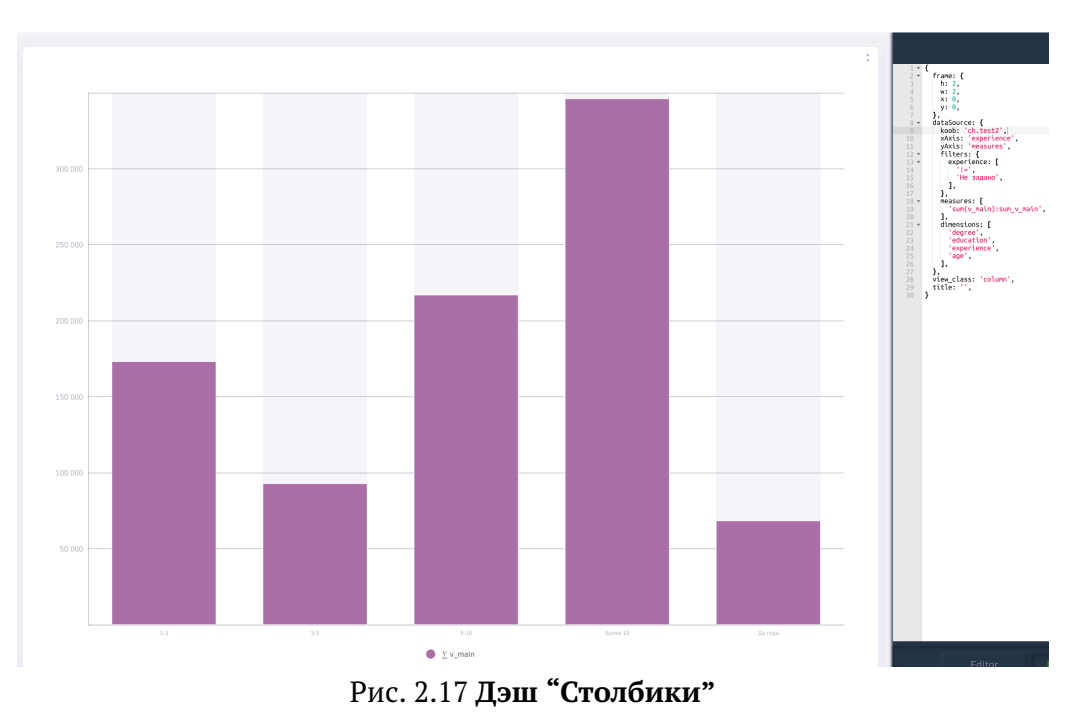

В случае необходимости сортировки столбцов по возрастанию/убыванию, в секцию display необходимо ввести следующие поля:

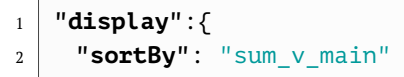

3 }

где 'sum\_v\_main' - заголовок факта, относительно которого необходимо сортировать значения.

После ввода вышеописанного блока в конфигурационный файл, данные будут отсортированы по возрастанию:

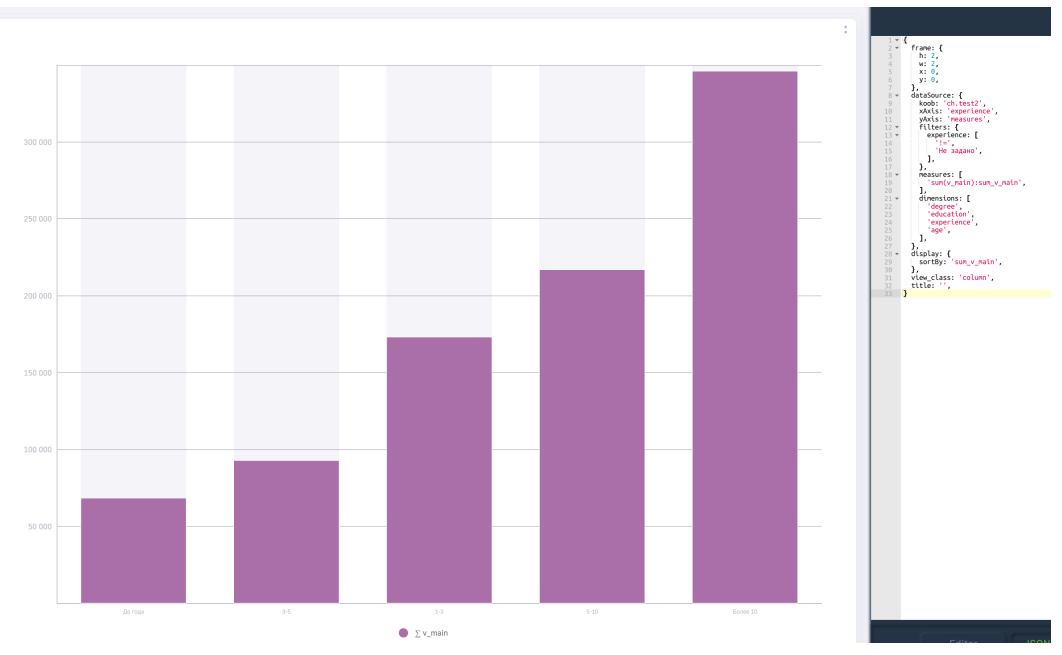

Рис. 2.18 Дэш с отсортированными столбцами по возрастанию

Для сортировки по убыванию для текущего факта необходимо дописать поле sort со значением DESC, следовательно, блок display будет описан следующим образом:

```
1 "display":{
2     "sortBy": "sum_v_main",
3     "sort": "DESC"
4  }
```

Ниже представлен пример отображения с вышеописанными полями.

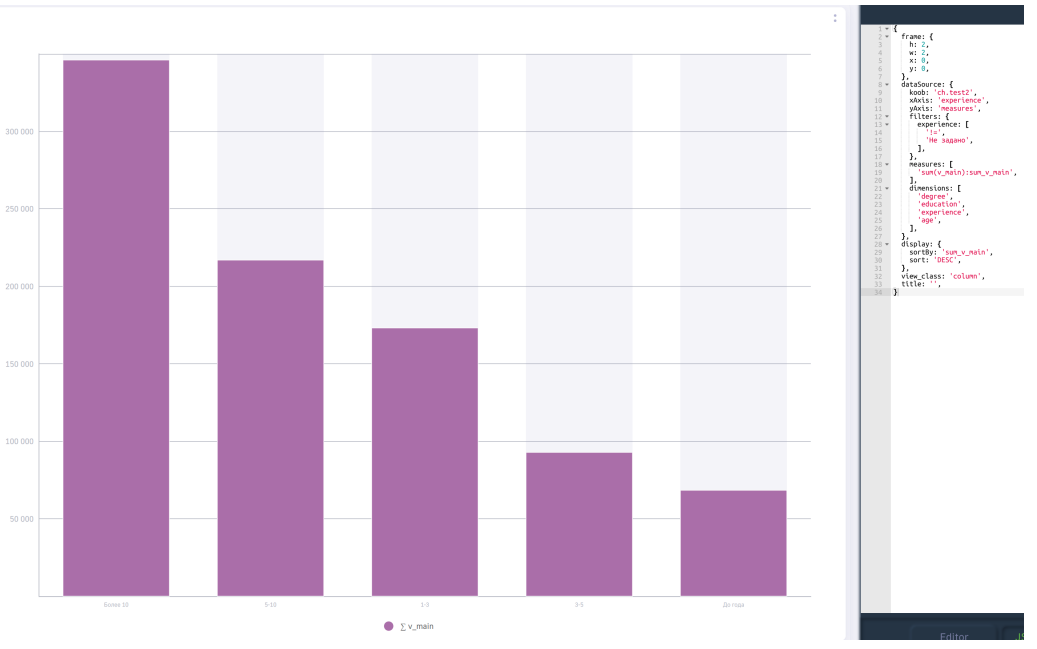

Рис. 2.19 Дэш с отсортированными столбцами по убыванию

Для случаев, когда размерность, имеющая тип "строка", имеет показатели с большим количеством символов, в случае ограниченного количества места на дэшборде, названия показателей будут налезать друг на друга:

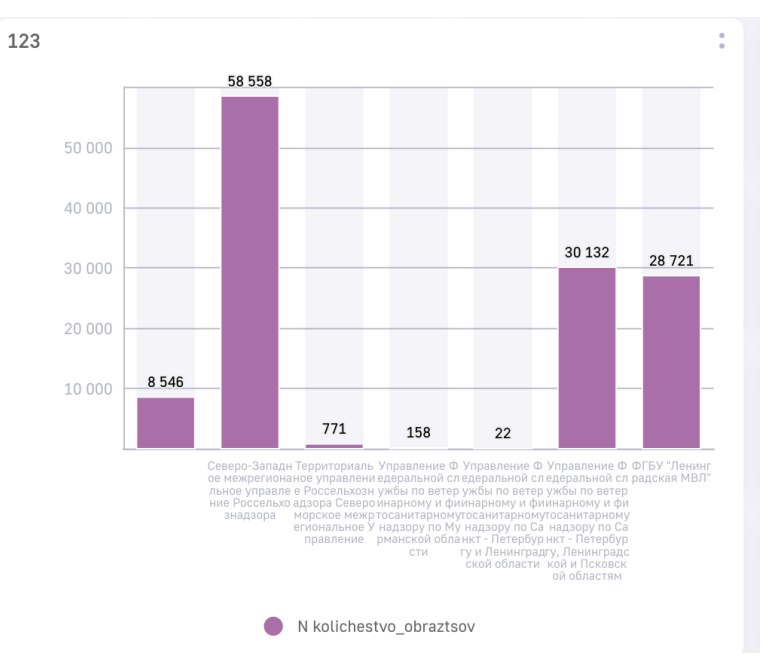

Рис. 2.20 Наложение подписей по оси Х

Для таких случаев существуют поля xAxisLabelLimit - для ограничения вывода подписей по осям X и Y соответственно. Ниже представлены примеры использования данных полей:

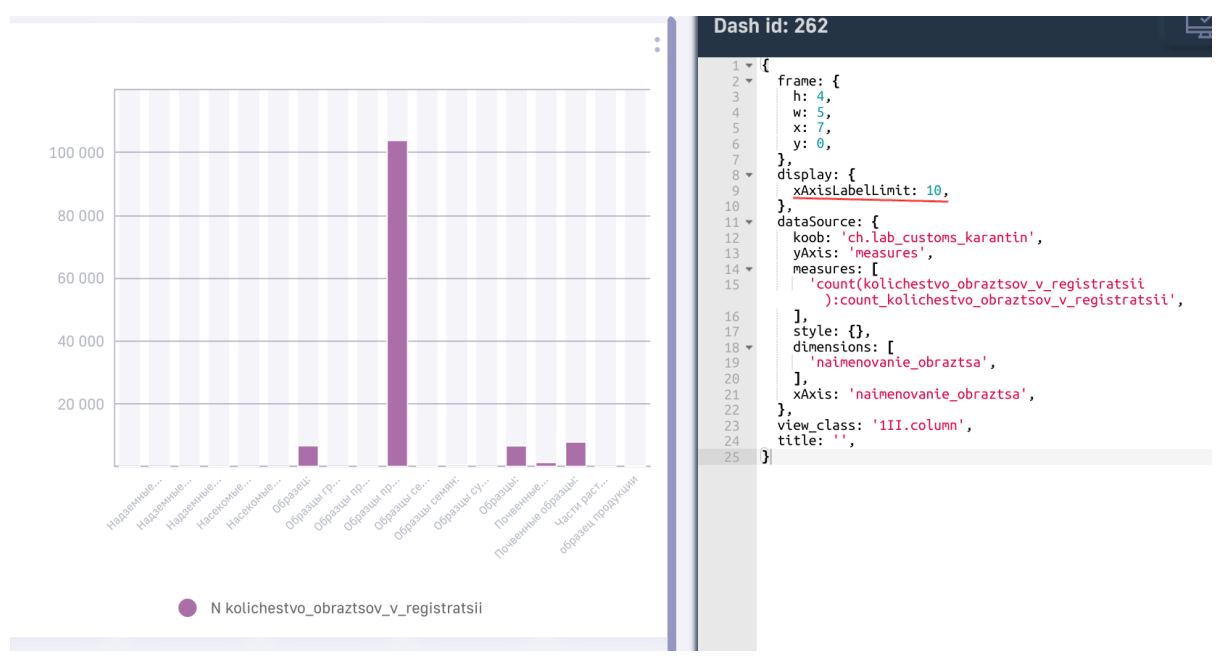

Рис. 2.21 Использование xAxisLabelLimit для дэша "Вертикальные столбики"

Данные поля ограничивают отображение текста на оси тем количеством символов, которое указано в конфигурационном файле. Для отображения полного наименования в всплывающей подсказке (тултипе) необходимо указать в массиве options опцию TooltipXAxisTitle.

Помимо этого, существует возможность менять угол отображения наименования показателей на оси, используя поле rotateXLabel со значением угла поворота. Ниже представлен пример дэша с использованием данного функционала:

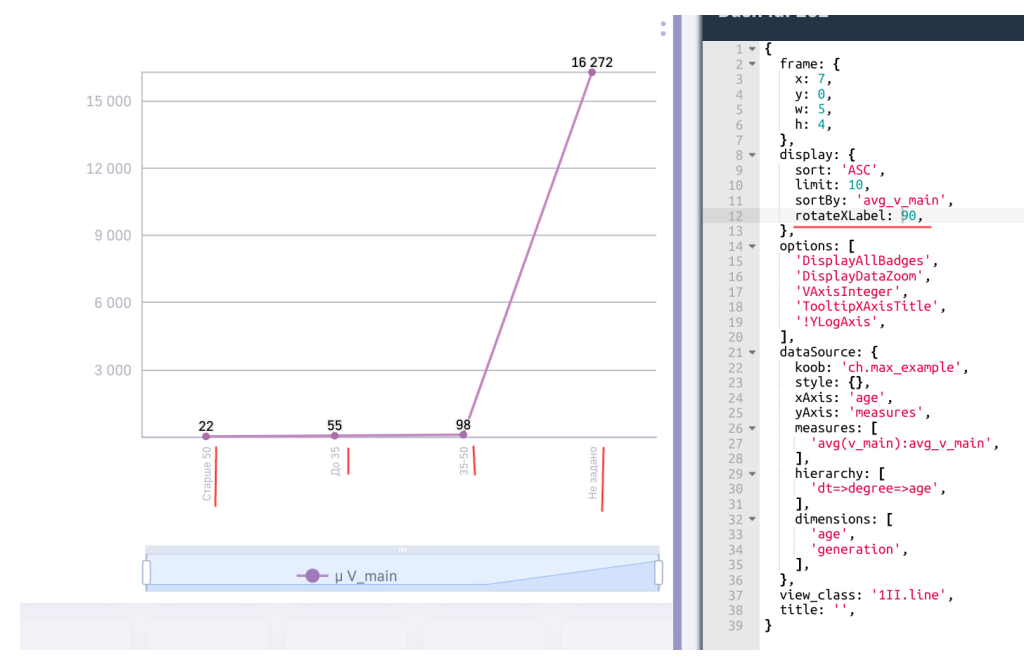

Рис. 2.22 Использование rotateXLabel для дэша "Линии"

Все вышеописанные действия (включая объект style внутри блока dataSource) применимы для двумерных типов дэшей (столбики, линии, точки, штабели, и т.д.) Далее будут представлены опции для нольмерных типов дэшей: значение, термометр, спидометры и т.д.

#### 2.5.1 Стилизация типа дэша "Значение"

Для стилизации типа дэша значение (label, text, value) необходимо использовать секцию display и использовать поля, созданные специально для рассматриваемого дэша. Ниже приведен простой пример конфигурациий дэша "Значение:

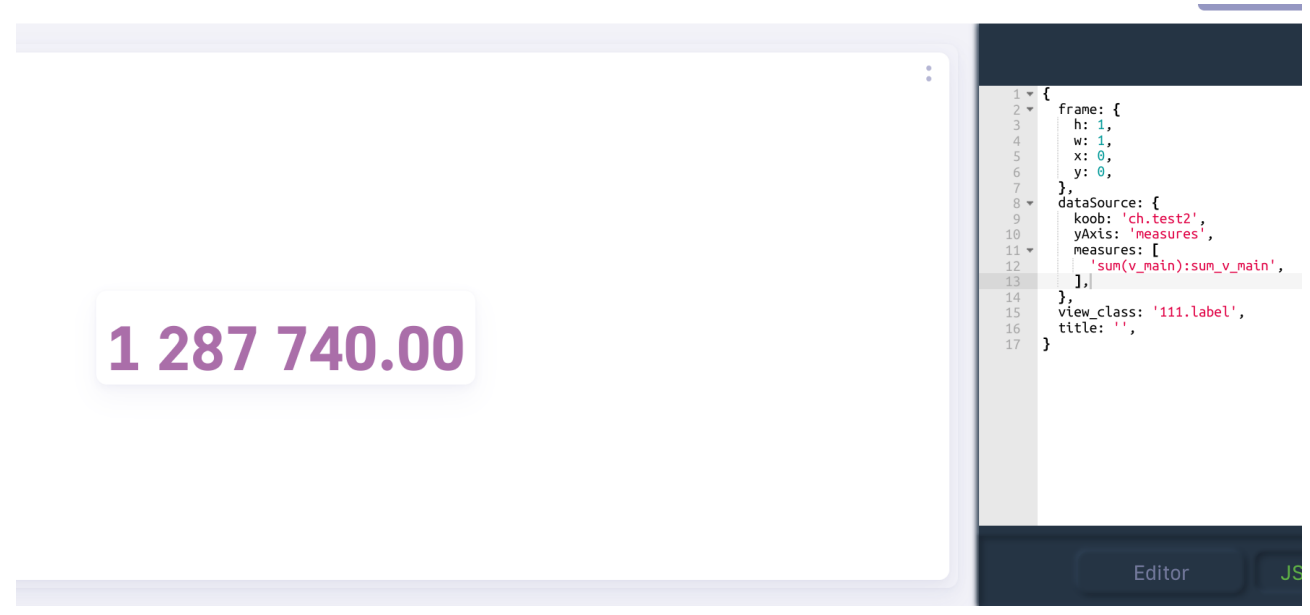

Рис. 2.23 Дэш "Значение"

На скриншоте в конфигурационном файле представлены все поля, описанные выше.

Данное значение существует возможность подписать сверху, для этого используется поле title. Для этого добавим в конфигурационный файл объект display с полем title:

```
1 "display": {
2 "title": "Заголовок значения",
3 }
```

Ниже представлено отображения дэша после сохранения изменений в конфигурационном дэше:

:

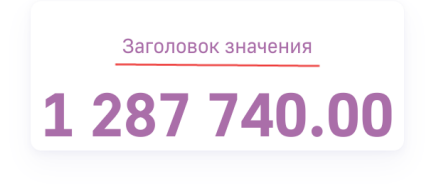

| 1 • 2 • 3 3<br>3 4<br>5 5<br>6 7<br>8 • 9<br>9 10<br>11 • 12<br>13<br>14<br>15 • 16<br>16<br>17<br>18<br>9 20 | <pre>{     frame: {         h: 1,         w: 1,         x: 0,         y: 0,         y: 0,         y,         dataSource: {         koob: 'ch.tes2',         yAxis: 'measures',         measures: [             'sum(v_main):sum_v_main',         ],         display: {             title: 'JaronoBok значения',         },         view_class: '111.label',         title: '', }</pre> |
|----------------------------------------------------------------------------------------------------|----------------------------------------------------------------------------------------------------|
| 20                                                                                                    | R                                                                                                    |

Рис. 2.24 Указание заголовка значения

Для изменения цвета значения и заголовка используется поле color с указанием шестнадцатеричного кода цвета. Ниже представлен пример изменения цвета после указания его в конфигурационном файле:

| Заголовок значения<br><b>1 287 740.00</b> | <pre> 1 * { 2 * frame: { 3</pre>      |
|-------------------------------------------|---------------------------------------|
|                                           | · · · · · · · · · · · · · · · · · · · |

Рис. 2.25 Изменение цвета значения

Аналогичным образом, для дэша "Значение" существует возможность поменять цвет фона, используя поле bgColor:

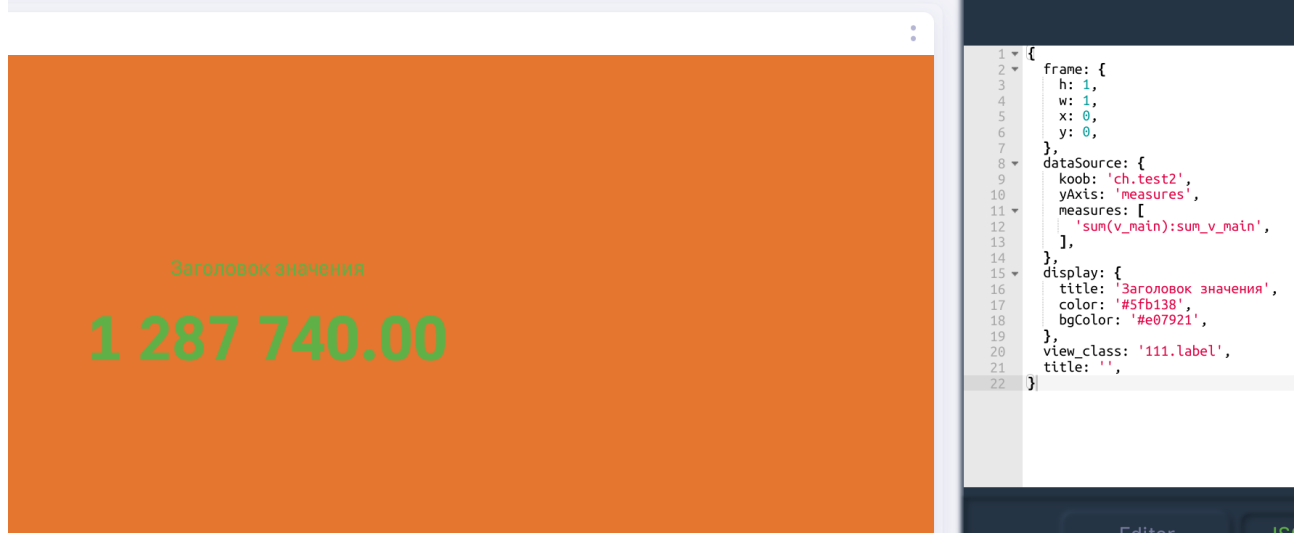

Рис. 2.26 Изменение цвета фона для дэша "Значение"

Также, для данного дэша присутсвует возможность указания конкретного шрифта, используя поле fontFamily. Полный набор вариантов шрифтов представлен в предудщем разделе.

Ниже представлен пример "Значения" с установленным шрифтов "Times New Roman":

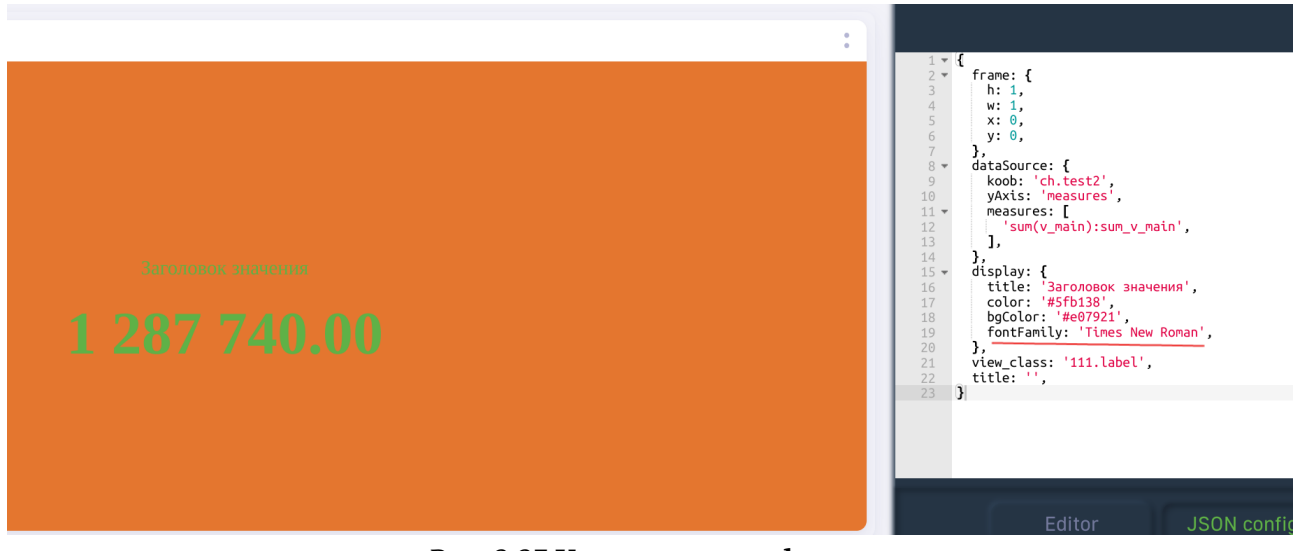

Рис. 2.27 Установка шрифта

Помимо этого, сущесвует возможность указать размер минимальный/максимальный или конкретный размер шрифта для значения. Для этого используются поля maxFontSize, minFontSize, fontSize соотвественно. Размер шрифта задается в относительных единицах. Пример использования представлен ниже:

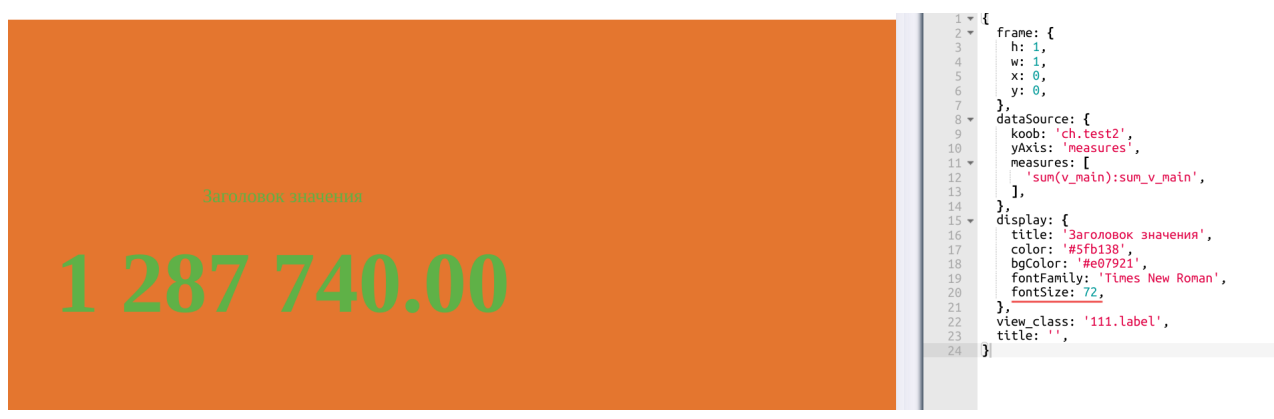

Рис. 2.28 Использование поля fontSize

В случае, когда нам необходимо указать статичный текст в дэше, используется поле customValue. Ниже представлен пример использования нижеописанного поля:

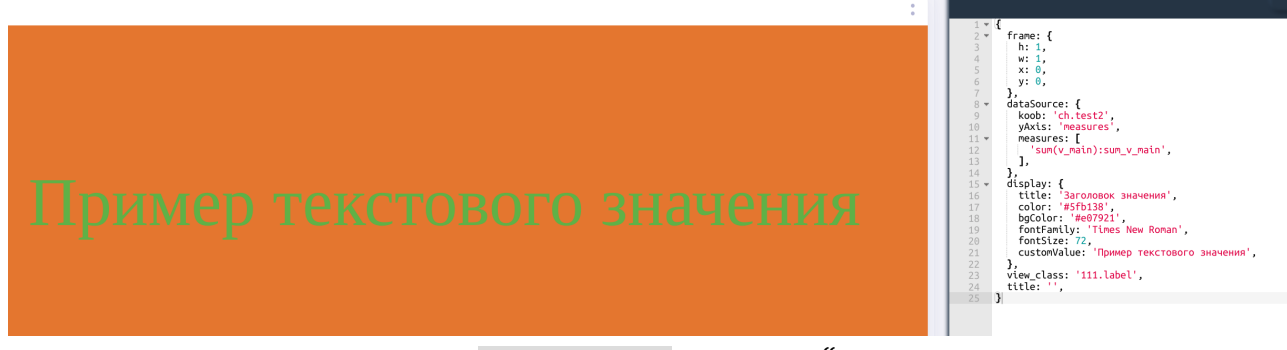

Рис. 2.29 Поле customValue для дэша "Значение"

Ниже представлен итоговый конфигурационный файл, полученный для дэша "Значение" в ходе примеров:

```
{
1
     "frame": {
2
       "h": 1,
3
       "w": 1,
4
       "x": 0,
5
       "y": 0,
6
7
     },
     "dataSource": {
8
      "koob": "ch.test2",
9
       "yAxis": "measures",
10
       "measures": [
11
        "sum(v_main):sum_v_main",],
12
     },
14
     "display": {
15
       "title": "Заголовок значения",
16
       "color": "#5fb138",
17
       "bgColor": "#e07921",
18
       "fontFamily": "Times New Roman",
19
```

```
20 "fontSize": 72,
21 "customValue": "Пример текстового значения",
22 },
23 "view_class": "111.label",
24 "title": "",
25 }
```

#### 2.5.2 Объект stoplights / массив range

Опции, описанные в данном подразделе, используются перовоочередно в таких типах дэша как: спидометр, полуспидометр, термометр. Для примера возьмем дэш "Спидометр" и отобразим его используя вышеописанные поля:

```
{
1
     "frame": {
2
       "h": 1,
3
       "w": 1,
4
       "x": 0,
5
       "y": 0,
6
     },
7
     "dataSource": {
8
       "koob": "ch.test2",
9
       "yAxis": "measures",
10
       "measures": [
11
         "sum(v_main):sum_v_main",],
12
       "dimensions": [
14
         "degree", ],
15
17
     },
     "view_class": "gauge",
18
     "title": "".
19
   }
20
```

Используя вышепредставленную конфигурацию, мы получим спидометр следующего вида:

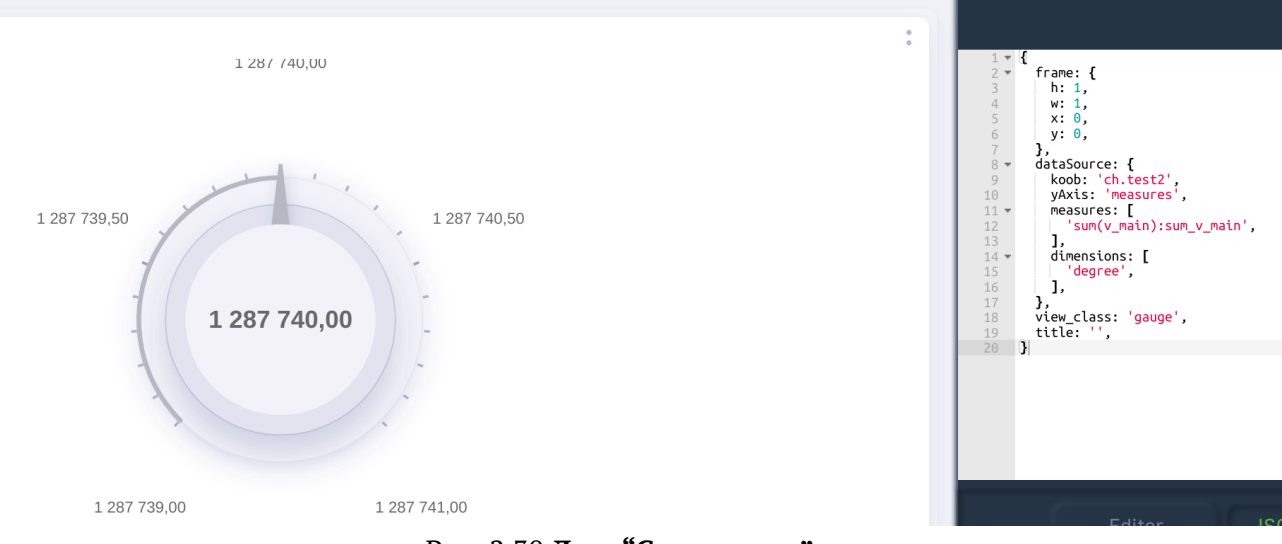

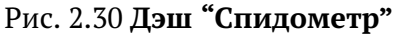

Как можно заметить, в состоянии по-умолчанию спидометр отображает значения в диапазоне от значение - 1 до значение + 1. С помощью массива range в блоке display можно указать отображаемый диапазон значений для спидометров/термометра. Ниже представлено изображение спидометра с указанным диапазоном от миллиона до двух миллионов:

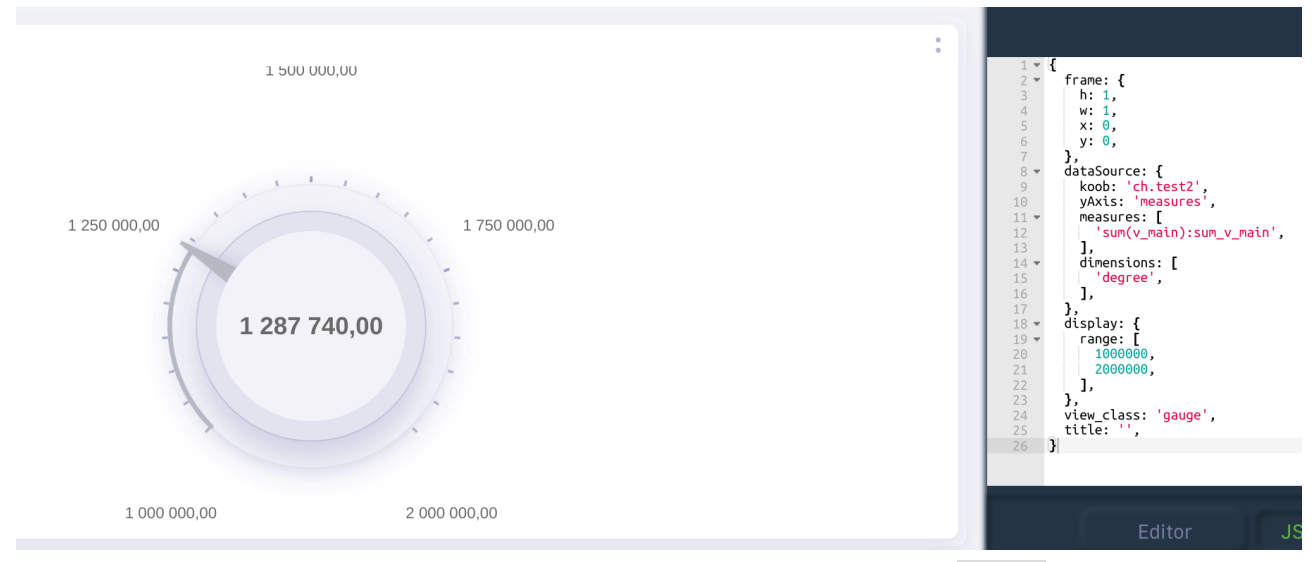

Рис. 2.31 Спидометра с указанным диапазоном в range

В большинстве случаев для спидометр используется для отображения того, что значение показателя находится в нужном диапазоне или нет (например, показать выполнение плана и т.д.). Для таких случаев необходимо использовать объект stoplights внутри которого массив объектов lights. Ниже приведен пример конструкции объекта stoplights:

```
"stoplight": {
1
         "lights": [
2
           {
3
             "name": "Плохо",
4
             "color": "#f05045",
5
6
             "limit": [-
              Infinity,
7
              1500000,7,
8
           },
10
           {
11
             "name": "Средне",
12
             "color": "#f2bb05",
13
             "limit": Г
14
              1500000,
15
              1750000,7,
16
           },
18
19
           {
             "name": "Хорошо",
20
             "color": "#5fb138",
21
             "limit": [
22
              1750000,
23
```

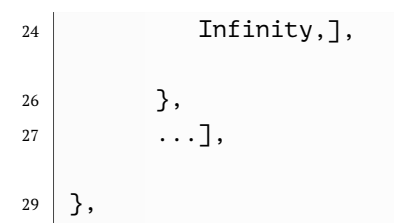

массив lights состит из объектов, включающие в себя следующие поля: name - название зоны color - цвет зоны, указывается #HEX цвета limit - массив, в котором указывается два значения - диапазон, в котором будет отрисован цвет (-Infinity/Infinity используется для указания, что диапазон начинается с -бесконечности или до бесконечности)

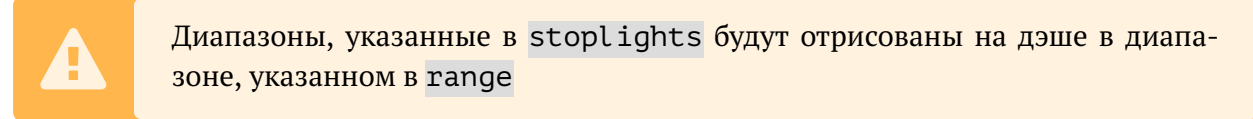

Ниже представлен пример использования stoplights и range для дэша спидометр:

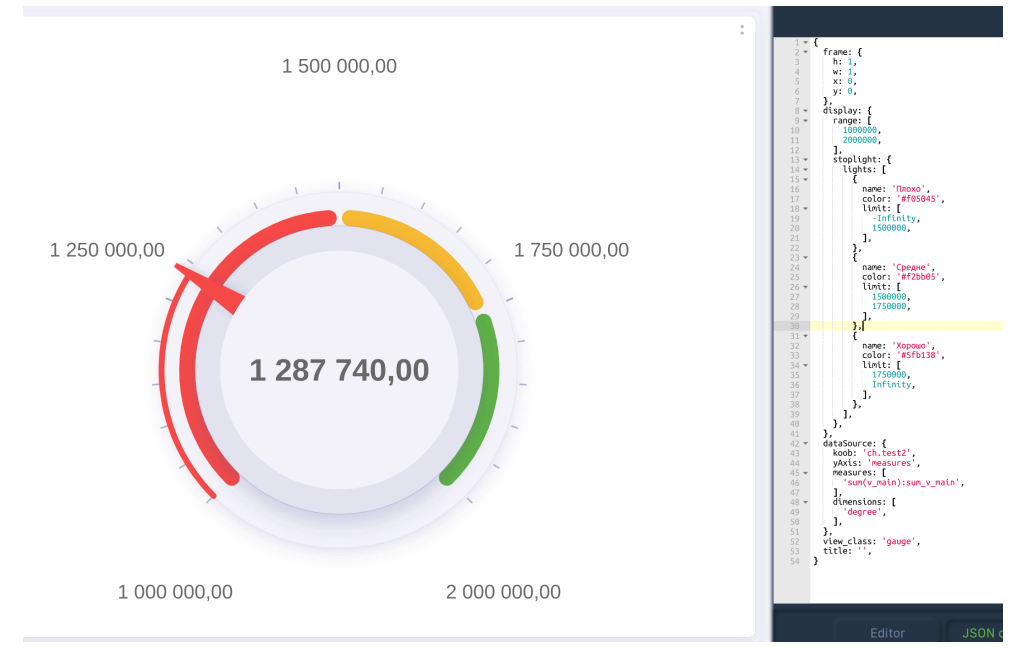

Рис. 2.32 stoplights и range для дэша спидометр

Конфигурационный файл данного дэша выглядит следующим образом:

| 1  | {                   |
|----|---------------------|
| 2  | " <b>frame</b> ": { |
| 3  | " <b>h</b> ": 1,    |
| 4  | "w": 1,             |
| 5  | " <b>x</b> ": 0,    |
| 6  | " <b>y</b> ": 0,    |
| 7  | },                  |
| 8  | "display": {        |
| 9  | "range": [          |
| 10 | 1000000,            |
| 11 | 2000000,],          |
|    |                     |

```
"stoplight": {
13
         "lights": [
14
15
          {
            "name": "Плохо",
16
            "color": "#f05045",
17
            "limit": [-
18
             Infinity,
19
20
              1500000,],
          },
22
          {
23
            "name": "Средне",
24
            "color": "#f2bb05",
25
            "limit": [
26
              1500000,
27
              1750000,],
28
          },
30
31
          {
            "name": "Хорошо",
32
            "color": "#5fb138",
33
            "limit": [
34
              1750000,
35
              Infinity,],
36
          },],
38
40
       },
41
     },
42
     "dataSource": {
       "koob": "ch.test2",
43
       "yAxis": "measures",
44
       "measures": [
45
         "sum(v_main):sum_v_main",],
46
       "dimensions": [
48
         "degree",],
49
51
     },
     "view_class": "gauge",
52
     "title": "",
53
   }
54
```

Объект stoplights также может использоваться и для двумерных дэшей. Ниже представлен пример использования stoplights для дэша "Столбики горизонтальные":

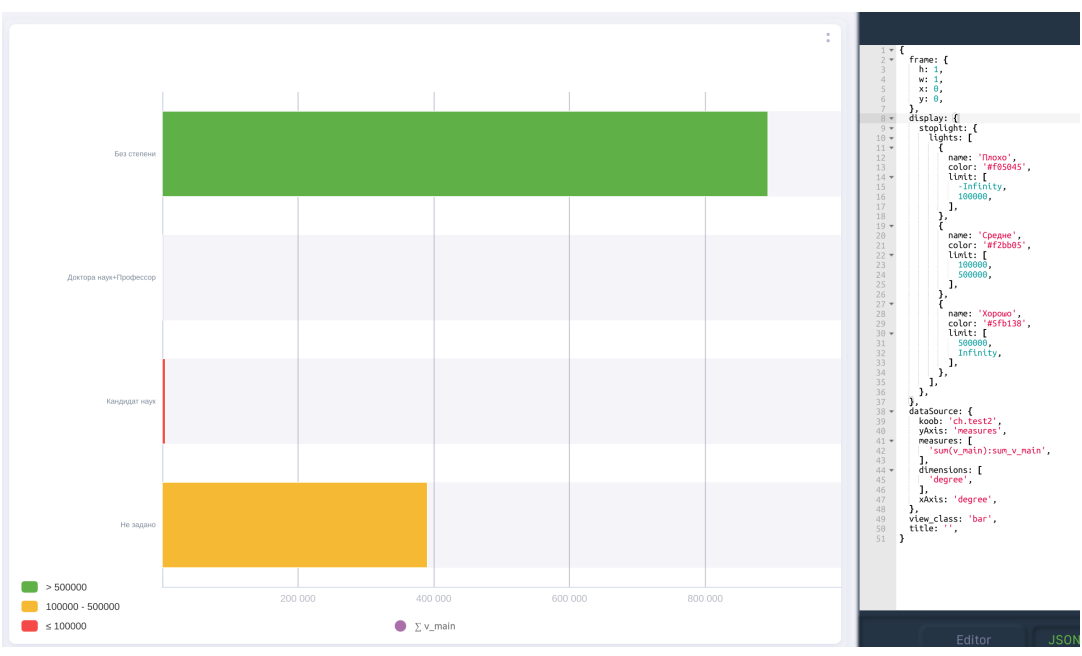

Рис. 2.33 stoplights для дэша "Столбики горизонтальные"

Конфигурационный файл примера:

```
{
1
     "frame": {
2
       "h": 1,
3
       "w": 1,
4
5
       "x": 0,
       "y": 0,
6
     },
7
     "display": {
8
       "stoplight": {
9
         "lights": [
10
11
           {
            "name": "Плохо",
12
            "color": "#f05045",
13
            "limit": [-
14
              Infinity,
15
              100000,],
16
          },
18
           {
19
            "name": "Средне",
20
            "color": "#f2bb05",
21
            "limit": [
22
              100000,
23
              500000,],
24
           },
26
           {
27
            "name": "Хорошо",
28
            "color": "#5fb138",
29
            "limit": [
30
```

```
500000,
31
              Infinity,],
32
           },],
34
       },
36
     },
37
38
      "dataSource": {
       "koob": "ch.test2",
39
       "vAxis": "measures",
40
       "measures": [
41
         "sum(v_main):sum_v_main",],
42
       "dimensions": [
44
         "degree", ],
45
       "xAxis": "degree",
47
48
     },
49
     "view_class": "bar",
     "title": "",
50
   }
51
```

Помимо указания конкретных значений в stoplights существует возможность градиентного их представления с использованием констант. Для этого необходимо использовать поле stoplight. Ниже представлен список констант для указания в stoplight:

- 1. XL\_GREEN\_YELLOW\_RED переход зеленый желтый красный
- 2. XL\_RED\_YELLOW\_GREEN переход красный желтый зеленый
- 3. XL\_GREEN\_WHITE\_RED переход зеленый белый красный
- 4. XL\_RED\_WHITE\_GREEN переход красный белый зеленый
- 5. XL\_BLUE\_WHITE\_RED переход синий белый красный
- 6. XL\_RED\_WHITE\_BLUE переход красный белый синий
- 7. XL\_WHITE\_RED переход белый красный
- 8. XL\_RED\_WHITE переход красный белый
- 9. XL\_GREEN\_WHITE переход зеленый белый
- 10. XL\_WHITE\_GREEN переход белый зеленый
- 11. XL\_GREEN\_YELLOW переход зеленый желтый
- 12. XL\_YELLOW\_GREEN переход желтый зеленый

Ниже представлен пример отображение горизонтальных столбцов с использованием stoplight:

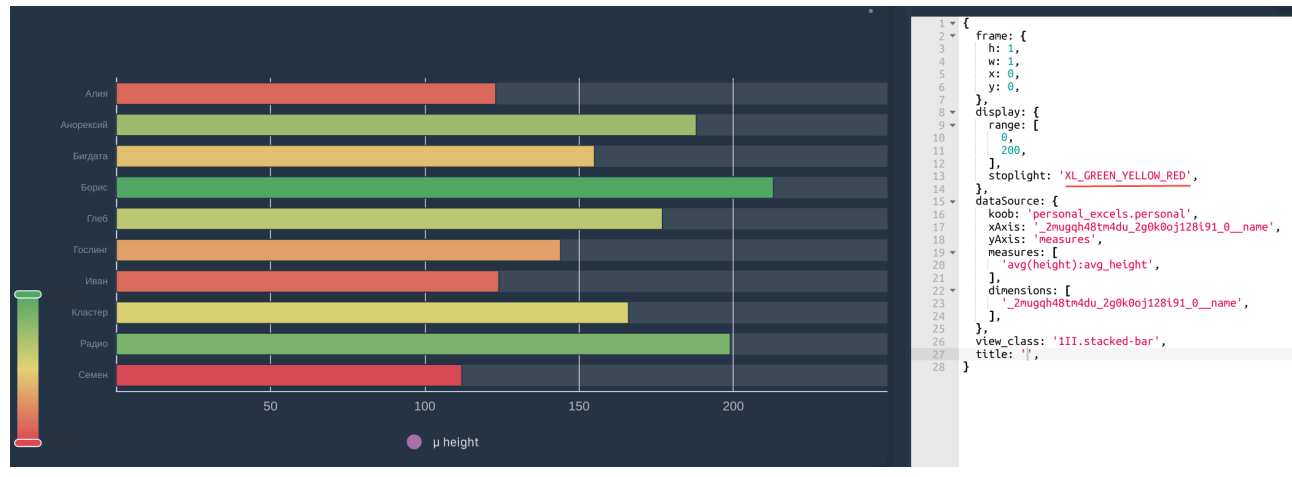

Рис. 2.34 Использование опции stoplight

# 2.6 Секция options

При конфигурации дэшей, существует набор опций, указывая которые можно добавлять-/удалять различные артефакты дэша. Данные опции прописываются в массиве options в слеюудщем формате:

```
    1
    "options": [

    2
    "опция_1",

    3
    "опция_2",

    4
    ...]
```

Ниже представлен пример использования опций для дэша "Столбики":

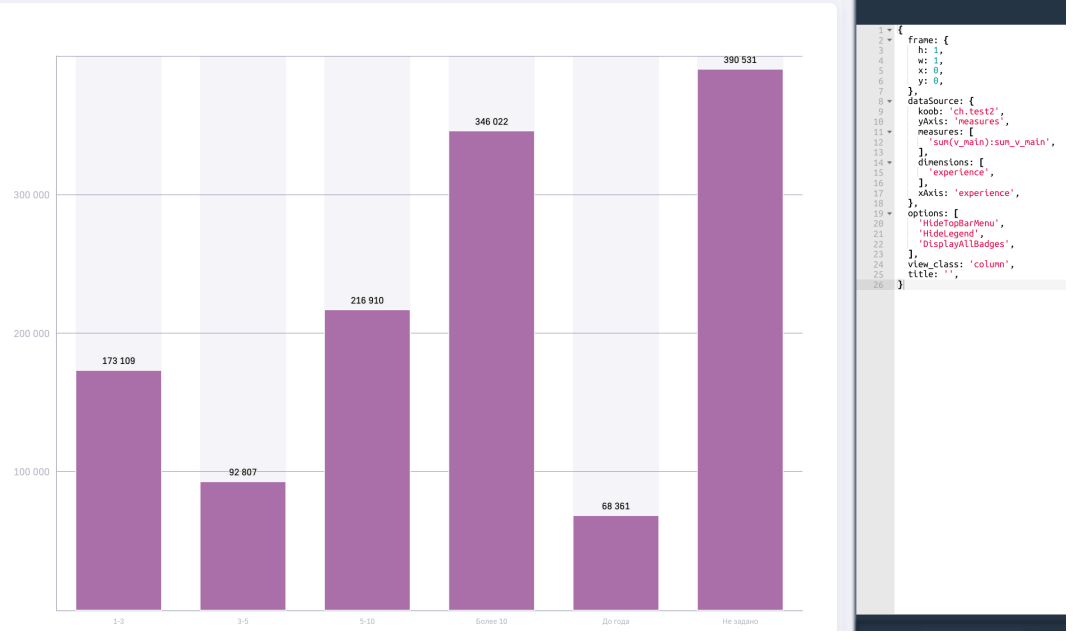

Рис. 2.35 Пример использования опций для дэша "Столбики"

#### Конфигурация дэша:

```
{
1
     "frame": {
2
       "h": 1,
3
       "w": 1,
4
       "x": 0,
5
       "y": 0,
6
7
     },
     "dataSource": {
8
       "koob": "ch.test2",
9
       "yAxis": "measures",
10
       "measures": [
11
         "sum(v_main):sum_v_main",],
12
       "dimensions": [
14
         "experience",],
15
       "xAxis": "experience",
17
18
     },
     "options": [
19
       "HideTopBarMenu",
20
       "HideLegend",
21
       "DisplayAllBadges",],
22
     "view_class": "column",
24
     "title": "",
25
   }
26
```

где HideTopBarMenu - скрыть меню дэша HideLegend - скрыть легенду дэша DisplayAllBadges - отобразить все значения на графике

# 2.7 Пример конфигурации визеля тар

Для отображения данных на карте, используется тип дэша "Карта", имеющий инидивидуальные поля в конфигурационном файле. Ниже представлен пример конфигурирования "Карты":

```
{
1
     "frame": {
2
       "h": 1,
3
       "w": 1,
4
       "x": 0,
5
       "v": 0.
6
7
     },
     "children": [
8
9
       {
         "title": "Точки",
10
         "display": {
11
          "stoplight": "XL BLUE WHITE RED",
12
    "defaultActive": false
13
14
         },
```

```
dataSource: {
15
          "koob": "sourceWithCountryAndFo.goodKoobMap",
16
          "style": {
17
            "measures": {
18
              "v": {
19
               "title": "Показатель4",
20
              },
21
              "a1": {
22
               "title": "Показатель3",
23
              },
24
              "val2": {
25
               "title": "Показатель2",
26
27
              },
            },
28
          },
29
          "xAxis": "name; lng; lat",
30
          "yAxis": "measures",
31
          "filters": {
32
33
            lat: [
              ">",
34
              60,],
35
          },
37
          "measures": [
38
            "sum(val):v",
39
            "sum(val2)",
40
            "concat("Бонусная-", sum(val2)):a1",],
41
          "dimensions": [
43
            "name",
44
            "lng",
45
            "lat".
46
            "concat("Координаты", lng, "x", lat):aa",],
47
         },
49
         "view_class": "mapdots",
50
       },
51
52
       {
         "title": "Области",
53
         "display": {
54
          "stoplight": "XL_RED_YELLOW_GREEN",
55
         },
56
         "dataSource": {
57
          "koob": "testMAP.cub",
58
          "style": {
59
            "measures": {
60
              "v": {
61
               "title": "Показатель3",
62
63
              },
              "val2": {
64
               "title": "Показатель4",
65
66
              },
            },
67
```

```
68
          },
           "xAxis": "name; lng; lat; region_id",
69
           "yAxis": "measures",
70
           "measures": [
71
            "sum(val):v",
72
            "sum(val2)",],
73
75
           "dimensions": [
            "name",
76
            "lng".
77
            "lat",
78
            "region_id",],
79
           "pathToMapApi": "glossary.russia_region_borders",
81
         },
82
         "view_class": "mapareas",
83
       },],
84
     "view_class": "map",
86
     "title": "Заголовок карты",
87
   }
88
```

Секции frame и title работают аналогично вышеописанным дэшам (отображение дэша на дэшборде и указание заголовка дэша соотвественно). view\_class необходимо указать 'map'. Далее указывается массив children, в котором каждый элемент массива является отдельным слоем с возможностью скрытия его на карте. Внутри каждого элемента массива children используются стандарные опции конфигурации дэшей. В примере выше в массиве children указано два элемента: для отображения точек ('mapdots') и для окраски областей карты ('mapareas').

В массиве dimensions необходимо указать минимум три размерности:

- 1. пате Название локации
- 2. lng долгота
- 3. lat широта

И отложить их на оси Х:

```
"xAxis": 'name;lng;lat',
```

Вот время как рассматриваемые факты откладываются по оси У:

```
"yAxis": 'measures',
```

Стилизация слоев работает по правилам, аналогичным другим дэшам. В примере выше представлены варианты стилизации (указание заголовков фактам, stoplight и т.д.)

title указанный для объекта children (слоя) указывает название кнопки на карте, демонстрирующий/скрывающий слой на карте Для view\_class: 'mapareas' также предусмотрено поле pathToMapApi - указывающий путь для выделения областей и их координат (wkt). В случае, если pathToMapApi не указан, то по умолчанию используется таблица 'glossary.russia\_region\_borders' из базы данных LuxmsBI с картой Российской Федерации, поделенной на регионы и федеральные округа.

В случае необходимости создания собственной таблицы для областей на карте, в таблицы должны присутствовать следующие столбцы: 1. type - в зависимости от уровня разбиения карты (доступные значения в таблице **glossary.russia\_region\_borders**: region/fdistrict) 2. id - уникальный номер области 3. title - название области 4. wkt - координаты области в формате wkt

В случае использования типов отображения "Точки" и "Графики" в кубе с данными должны быть прописаны также: - ширина - долгота - Название показателя на карте (например название городов, стран, областей и т.д.)

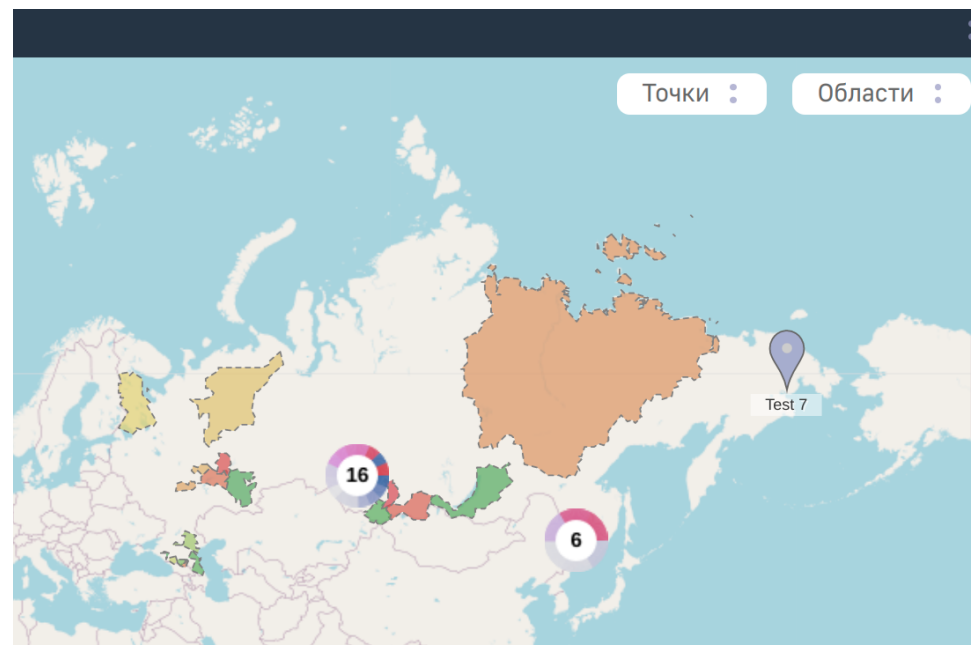

Пример полученного отображения на карте представлен выше:

Рис. 2.36 Сконфигурированный дэш "Карта"

В случае необходимости скрытия слоя по умолчанию в display необходимо указать defaultActive со значением false.

Для карты присутсвует опция HoverTooltip - при нажатии на элемент карты (точку или область) выведется информация со значениями фактов по данному элементу.

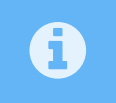

В случае указания onClickDataPoint для слоя, опция HoverTooltip будет отображать информацию при наведении на элемент

Функции из блока display также работают в карте, например: стилизация тултипа, указания формата выводимых данных, указания зон (stoplights) и т.д.

Для указания размера модального окна для слоев "Графики" можно использовать displayDrilldown в блоке display.

#### Пример:

```
1
2 displayDrilldown: {
3 top: 'calc(50% - 150px)',
4 left: 'calc(50% - 200px)',
5 width: '400px',
6 height: '300px',
7 },
```

где, **top** - ориентация модального окна по вертикали, **left** - ориентация модального окна по горизонтали, **width** - ширина модального окна, **height** - высота модального окна

Указывать значения можно в условных единицах, пикселах, процентах, с использованием функции **calc** и т.д.

## 2.8 Дэш axes-selector и работа с его конфигурационным файлом

В системе LuxmsBI существует возможность отображения одного дэша с различным набором данных. Для этого можно использовать axes-selector.

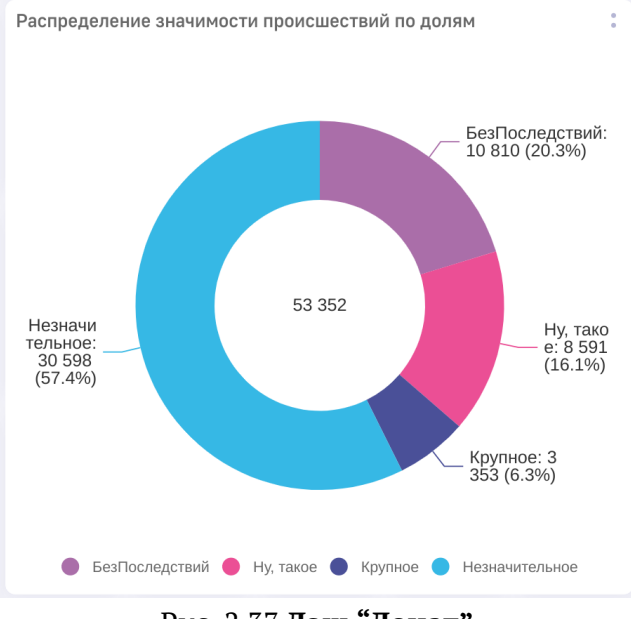

Рассмотрим функционал данного дэша на примере дэша "Донат".

Рис. 2.37 Дэш "Донат"

Для добавления возможности переключения необходимо в поле view\_class указать axesselector/ + название визеля для отображения (в нашем случае axes-selector/bublik). После указания axes-selector дэш визуально не помелся. Для добавления выпадающего списка на дэше необходимо в конфигурационном файле указать массивы xAxes/yAxes, в
которых перечисляется список для отображения переключения данных, откладываемых по оси X и Y соответственно. После добавления массивов xAxes/yAxes и сохранения изменений, дэш выглядит следующим образом.

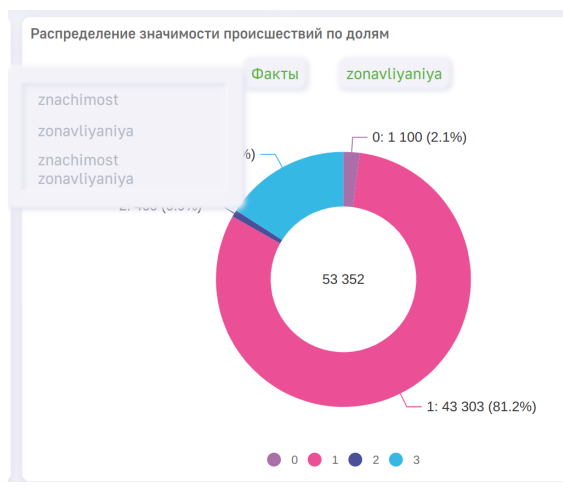

Рис. 2.38 Дэш "Донат" с возможностью смены фактов/размерностей для отображения

Конфигурационный файл данного дэша представлен ниже:

```
{
1
     "frame": {
2
       "h": 3,
3
       "w": 5,
4
       "x": 8,
5
       "y": 1,
6
7
     },
     "options": [
8
       "DisplayAllBadges",],
9
     "dataSource": {
11
       "koob": "luxmsbi.adm_confi",
12
       "xAxes": [
13
        "znachimost",
14
        "zonavliyaniya",
15
         "znachimost;zonavliyaniya",],
16
       "xAxis": "measures",
18
       "yAxes": [
19
        "znachimost",
20
        "zonavliyaniya",
21
        "znachimost;zonavliyaniya",],
22
       "yAxis": "znachimost",
24
       "measures": [
25
        "count(kol):count_kol",],
26
       "dimensions": [
28
         "znachimost",
29
         "zonavliyaniya",],
30
```

| 32 | },                                                         |
|----|------------------------------------------------------------|
| 33 | <pre>"view_class": "axes-selector/bublik",</pre>           |
| 34 | "title": "Распределение значимости происшествий по долям", |
| 35 | }                                                          |

## 2.9 Конфигурация управляющего дэша

Для управляющего дэша большинство полей конфигурируется аналогичным образом, как и остальных типов визелей (frame, dataSource, view\_class, title) за исключением отсутствия для него массива measures. По-умолчанию в управляющем дэше строковые размерности отображены как checkbox'ы,

| ∧ Пол                  |              |
|------------------------|--------------|
| Введите название опции |              |
| Женщины                | $\checkmark$ |
| Мужчины                | $\checkmark$ |
| Не задано              |              |

Рис. 2.39 Размерность с типом "строка" в управляющем дэше

размерности типа "период" отображены календарем с выбором диапазона дат для отображения,

| ∧ dt |     |           |   |
|------|-----|-----------|---|
| -    | Тип | Дни       | ~ |
| С    | 31  | 1.01.2019 |   |
| По   | 31  | 1.12.2020 |   |

Рис. 2.40 Размерность с типом "период" в управляющем дэше

для численных размерностей используется ползунок, для выбора численного диапазона для отображения.

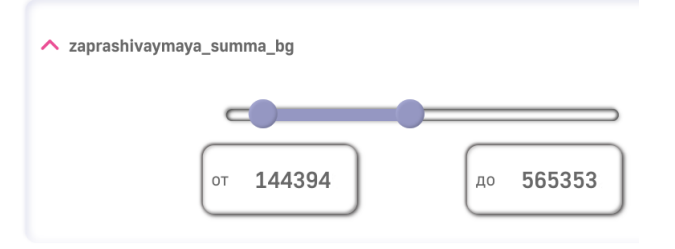

Рис. 2.41 Размерность с типом "число" в управляющем дэше

В случае необходимости указания одного показателя размерности, в поле style в для необходимой размерности указать type: 'radio' для представления данной размерности в управляющем дэше в стиле **radiobutton** (возможен выбор только одного показателя)

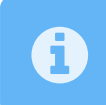

Для указания конкретной работы радиобаттонов необходимо в конфигурации куба указать defaultValue с конкретным показателем

Также существует возможность стилизации шапки и тела управляющего дэша. Для указания цвета фона управляющего дэша необходимо указать ключ bgColor со значением HEX цвета. Для стилизации шапки управляющего дэша в объекте display необходимо указать поле headerStyle, в котором можно прописать следующие поля:

- color указание цвета заголовка
- backgroundColor указание цвета фона шапки
- textAlign ориентация заголовка в шапке (допустимые значения: left, right, center)

Также для размерности можно указать опцию PanelOpened - опция, позволяющая раскрыть список показателей для фильтрации по умолчанию.

Для реализации каскадных фильтров в конфигурации управляющего дэша необходимо прописать массив hierarchy с указанием иерархии.

Для размерностей типа "период" также существуют дополнительные опции, прописываемые в блоке style:

- types массив с перечислением доступных типов периода: день(day), неделя(week), месяц(month), квартал(quarter), год(year).
- single выбор одного периода, вместо диапазона (по умолчанию false)
- defaultType включенный по умолчанию тип периода

Пример конфигурации управляющего дэша представлен ниже:

```
{
1
     "frame": {
2
      "h": 5,
3
       "w": 4,
4
       "x": 7,
5
       "v": 0.
6
     },
7
     "display": {
8
       "headerStyle": {
9
        "color": 'blue',
10
        "textAlign": 'center',
11
        "backgroundColor": 'red',
12
13
      },
     },
14
     "bgColor": 'blue',
15
     "dataSource": {
16
       "koob": 'luxmsbi.public maxexample',
17
       "style": {
18
        "sex": {
19
```

```
"type": 'radio',
20
          "options": [
21
            "PanelOpened"]
22
24
         },
         "dt":{
25
         "types": [
26
27
            'month',],
          "single": true,
29
          "defaultType": 'month',
30
        }
31
32
       },
    "hierarchy": [
33
     'region=>gorod=>address',
                                      ٦,
34
       "xAxis": 'sex;dt',
36
       "yAxis": 'measures',
37
       "dimensions": [
38
         'sex',
39
         'dt'],
40
42
     },
     "view_class": 'VizelKoobControl',
43
     "title": '',
44
45
   }
```

## 2.10 Конфигурация дэша what-if

Если необходимо отображать список переменных для анализа на нескольких дэшах, необходимо использовать массив vars.

1 vars:[
2 'a1',
3 'a2',
4 ....]

указанные в данном массиве переменные будут отображены в дэше.

# 3 Использование LPE-выражений в виджетах

Существуют случаи, когда нам необходимо в конфигурационном файле использовать не конкретное значение, а функции, выполняющие условие / действие, в зависимости от приходящих значений или действий пользователя. Для этого необходимо использовать LPEвыражения. Ниже представлен пример-псевдокод использования LPE-выражений:

поле\_конфигурационного\_файла: "lpe:название\_функции(аргумент1, аргумент2, ...)"

В случае, когда необходимо использовать несколько функций одновременно, существует возможность указания нескольких функций внутри одного LPE-выражения:

```
поле_конфигурационного_файла: "lpe:название_функции1(аргумент1, аргумент2, ...); 
название_функции2(аргумент1, аргумент2, ...)..."
```

Более конкретные примеры использования данных выражений представлено ниже.

#### 3.1 Использование LPE-выражений для стилизации дэшей

В случае, когда нам необходимо стилизовать дэши в зависимости от приходящих значений, существует возможность использования условных LPE-выражений. Для использования условных выражений используются следующие функции:

1. when - используется для неограниченного количества условий в выражении. Пример:

"lpe:when(lpe(public\_mv\_doc\_base1\_amount\_discount > 0),'#00b9ac', '#93CAFE')"

В данном примере представлен случай, когда LPE-выражение представлено внутри LPEвыражения

2. if - используется для одного условного выражения. Необходимые для указания аргументы:

2.1 условие, 2.2 значение параметра, если условие истинно 2.3 значение параметра, если условие ложно

Ниже представлен пример использования условных выражений с оператором if:

fontSize: "lpe:if(value<10, '120%', '80%')"</pre>

В данном примере, в случае, если значение будет меньше 10, то оно отобразится на 20% больше стандартного размере, в противном случае, на 20% меньше.

Данные условные выражения можно использовать для различных полей стилизации. Ниже представлен файл конфигурации дэша "Данные" с использованием условных LPE-выражений:

```
{
1
     frame: {
2
      h: 4,
3
      w: 7,
4
      x: 0,
5
      y: 0,
6
7
    },
     dataSource: {
8
      koob: "luxmsbi.public_mv_doc_base1",
9
      style: {
10
        measures: {
11
         ttt: {
12
           color: "lpe:when(lpe(public mv doc base1 amount discount > 0), '#ff0000', (-)
13
              '#00ff00')",
           title: "Индктр",
14
         },
15
         public_mv_doc_base1_azs_name: {
16
           backgroundColor: "lpe:when(lpe(public mv doc base1 amount discount > 0), (\leftarrow)
17
             '#00b9ac', '#93CAFE')",
         },
18
         public_mv_doc_base1_add_info_quantity: {
19
           fontSize: "lpe:if(value<10, '120%', '80%')",</pre>
20
           minWidth: 300,
21
           fontStyle: "lpe:if(value<10, 'italic', '')",</pre>
22
           fontWeight: "lpe:if(value>40, 'bold', 'normal')",
23
           textDecoration: "lpe:if(value>40, 'underline', '80%')",
24
           backgroundColor: "lpe:if(value = 2, '#ffaabb', 'transparent')",
25
         },
26
27
        },
      },
28
29
      yAxis: "measures;",
      sortBy: "public_mv_doc_base1_by_day_s,public_mv_doc_base1_trans_time",
30
      filters: {},
31
      measures: [
32
        "concat('Бонусная-', public_mv_doc_base1_card_type):a1",
33
        "if(public_mv_doc_base1_rc='P', 'Платиновая', if(public_mv_doc_base1_rc='J', (—)
34
          a10",
        "if(public_mv_doc_base1_amount_discount > 0, '``, '`.''):ttt",
35
        "public_mv_doc_base1_add_info_quantity",
36
        "public_mv_doc_base1_amount_discount",],
37
      dimensions: [
39
        "public_mv_doc_base1_goods_code_type",],
40
     view class: "koob-table-simple",
42
   }
43
```

Ниже на изображении представлен дэш с вышеописанным конфигурационным файлом:

| 2525252    |           |           |            |      |                        |
|------------|-----------|-----------|------------|------|------------------------|
| Тип товара | антус     | Товар     | Количество | Цена | •<br>Размер транзакции |
| нп         | овый      | Товар №22 | 5          | 10   | 50                     |
| нп         | ň         | Товар №22 | 5          | 10   | 30                     |
| нп         | овый      | Товар №22 | 2          | 10   | 20                     |
| НП         | овый      | Товар №22 | 4          | 10   | 40                     |
| НП         | овый      | Товар №22 | 4          | 10   | 40                     |
| НП         | овый      | Товар №22 | 4          | 10   | 40                     |
| НП         | овый      | Товар №22 | 4          | 10   | 40                     |
| НП         | овый      | Товар №22 | 3          | 10   | 30                     |
| НП         | овый      | Товар №18 | 3          | 10   | 30                     |
| НП         | овый      | Товар №18 | 2          | 10   | 20                     |
| НП         | овый      | Товар №18 | 2          | 10   | 20                     |
| НП         | яный      | Товар №18 | 2          | 10   | 20                     |
| НП         | овый      | Товар №18 | 3          | 10   | 30                     |
| НП         | яный      | Товар №18 | 3          | 10   | 30                     |
| нп         | овый<br>∢ | Товар №18 | 3          | 10   | 31                     |

Рис. 3.1 Дэш "Данные" со стилизацией столбцов с использованием LPE-выражений

В данный момент, стилизация с использованием LPE-выражений работает для дэшей tableP, koob-table-simple, waterfall и label

Для двумерных дэшей (отложенные в системе координат) существует возможность выводить вместо значений факта - значение, полученное по формуле, написанной в LPEвыражении. Для этого можно использовать поле badgeTitle, пример использования которого представлен ниже:

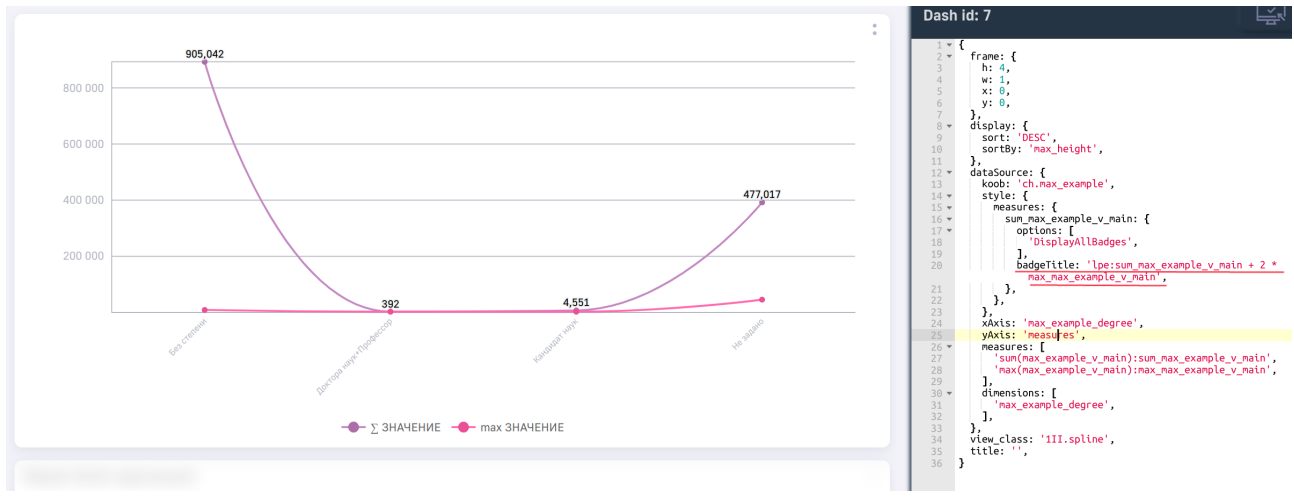

Рис. 3.2 Использование LPE-выражения в поле badgeTitle

На примере выше, в выводимых значениях предомострировано значение, рассчитанное по формуле: 1\_факта + 2 \* 2\_факт

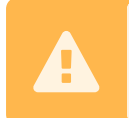

1

Внимание! Поле badgeTitle будет работать только при указании в массиве options значения DisplayAllBadges

1

#### 3.1.1 Функции, доступные внутри выражений if и when

Внутри выражений вы можете использовать:

- математические операнды +, -, \*, /, (, );
- операторы сравнения <, >, <=, >=, =, !=;
- Значения true, false, #t(true), #f(false), null, NIL(null);
- Логические операторы and, or, &&(and), ||(or), !
- Функцию cond(); Пример:

```
color: 'lpe:when(cond(1>null), "#ff0000", "#00ff00")'
```

• специальную переменную value чтобы изменить параметры только некоторых значений. Пример:

```
color: 'lpe:if(value>989, "#00f0f0", "#0000ff")'
```

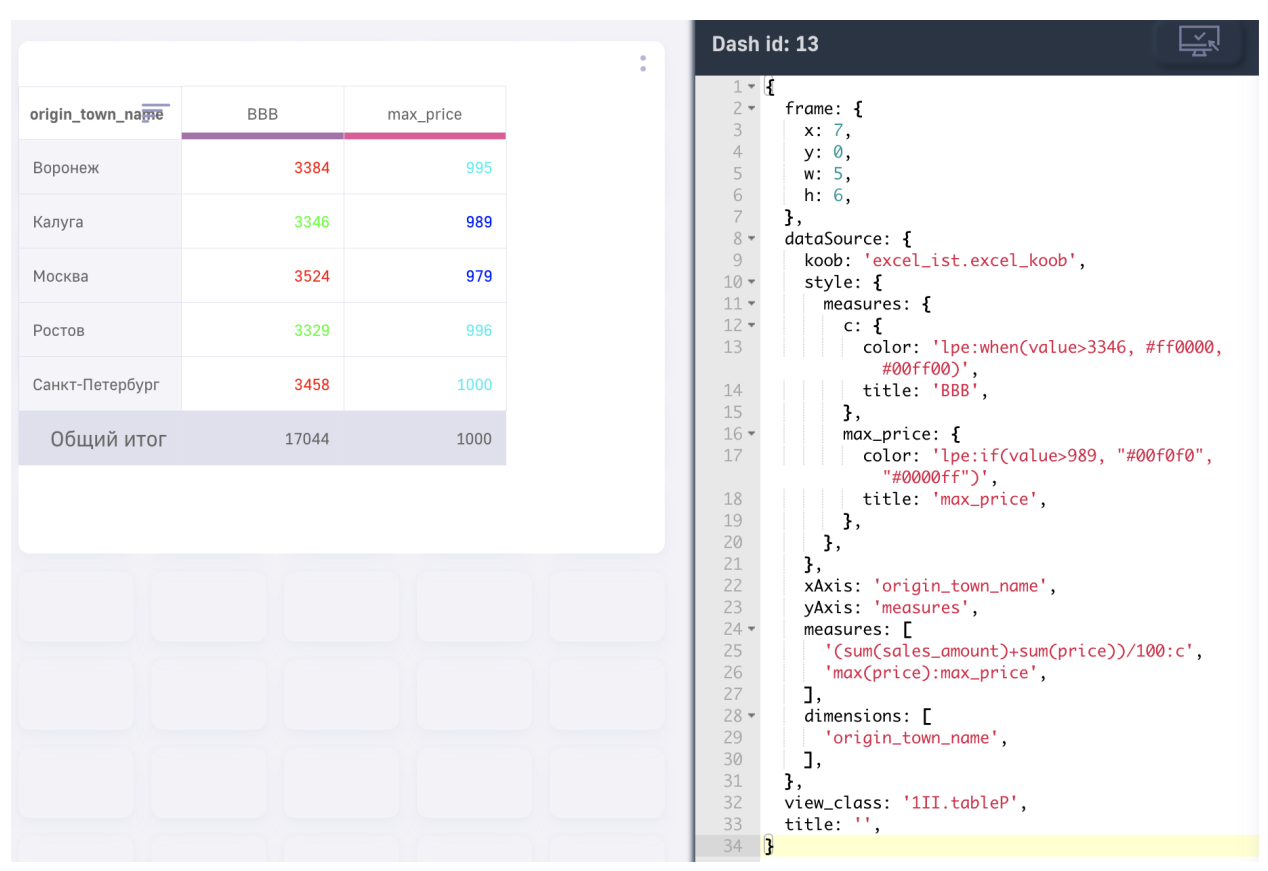

Результат такой настройки

Рис. 3.3 использование value в лпе в цвете дэша

### 3.2 Использование LPE-выражений для вычислений

Для вычислений на лету можно использовать LPE-выражения прямо в конфигурационном поле виджета. Пример:

```
measures: [
    "(sum(sales_amount)+sum(price))/100:c",
    "max(price):max_price", ],
```

При добавлении своей формулы, необходимо после нее через : указать название для этого факта.

Помимо алгебраических выражений можно также использовать условные конструкции:

```
1 measures: [
2 "if(avg(price)>558, 5, 'много'):c", ],
```

Такая конфигурация заполнит столбец таблицы значениями по условию. Можно использовать как числовые значение, так и строковые.

#### 3.2.1 Список специальных агрегационных функций.

В LPE выражениях поддерживаются все аггрегационные функции которые возможны в вашей базе. Список поддерживаемых баз:

- Clickhouse;
- Greenplum;
- MS SQL;
- Oracle > 9;
- PostgreSQL;
- SAP HANA, поддержка добавлена в версии luxmsbi-pg v8.10.18. Не поддерживается функция mode().
- Teradata;
- Vertica, поддержка добавлена в версии luxmsbi-pg v8.10.9. Не поддерживаются функции mode() и median().

| Название функции          | Имя функции |
|---------------------------|-------------|
| статистическая дисперсия  | var_pop     |
| выборочная дисперсия      | var_samp    |
| выборочное отклонение     | stddev_samp |
| статистическое отклонение | stddev_pop  |
| мода                      | mode        |
| медиана                   | median      |

#### 3.2.1.1 Синтаксис агрегационных функций

Все функции и операторы в LPE записываются следующим образом:

```
<имя функции>(<параметры функции>)
```

Несколько примеров:

- 1. 'count(distinct(town\_name))'
- 2. 'sum(price)'
- 3. "if(avg(price) >= 10000, 'Больше 10 000', 'Меньше 10 000')"

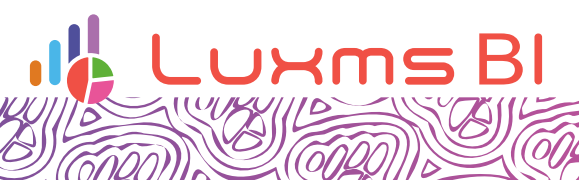

Ø

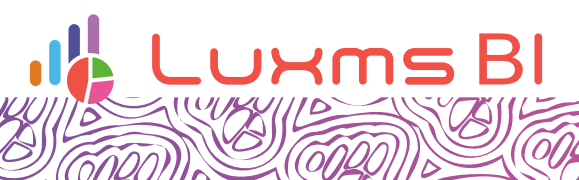

Ø